# Guia de utilização da BIBLIOTECA VIRTUAL DA FAPESP

Centro de Documentação e Informação da FAPESP

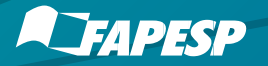

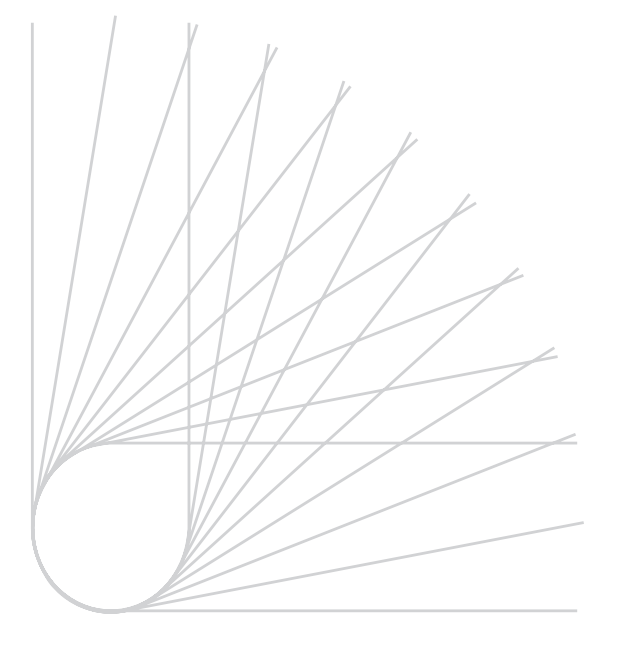

# Guia de utilização da BIBLIOTECA VIRTUAL DA FAPESP

Centro de Documentação e Informação da FAPESP

SÃO PAULO 2020

Catalogação-na-publicação elaborada pelo Centro de Documentação e Informação da FAPESP

Guia básico de utilização da Biblioteca Virtual da FAPESP / Centro de Documentação e Informação. - São Paulo : FAPESP, 2020. 46 p. : il. ; 21,5 x 23,5 cm.

1. Fundação de Amparo à Pesquisa do Estado de São Paulo. 2. Pesquisa e desenvolvimento - São Paulo. 3. Centro de Documentação e Informação. 4. Sistema de Informação. 5. Biblioteca Virtual. 6. Manuais.

02/20

CDD 020

# SOBRE A BV

A Biblioteca Virtual do Centro de Documentação e Informação da FAPESP (BV/FAPESP) oferece informação referencial sobre bolsas e auxílios concedidos pela Fundação. Oferece também acesso a artigos científicos, resultantes dos auxílios à pesquisa e bolsas, que foram publicados nas bases de dados Web of Science e SciELO. É possível acessar informações referenciais ou texto completo de teses e dissertações, oriundas de bolsas apoiadas pela Fundação, por meio de colaboração com as Universidades e. também. de Patentes.

Nesse sentido, a BV contribui para ampliar o acesso ao conhecimento científico e tecnológico, em nível nacional e internacional, por meio da divulgação da pesquisa financiada pela Fundação em todas as áreas do conhecimento. Contribui, também, para preservar e disseminar a memória institucional da FAPESP.

# CANAIS DE COMUNICAÇÃO DA BV/FAPESP

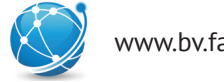

www.bv.fapesp.br

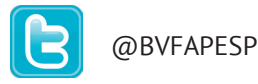

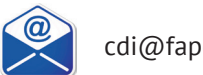

cdi@fapesp.br

# O GUIA DE UTILIZAÇÃO DA BIBLIOTECA VIRTUAL

Este Guia destina-se ao uso da Biblioteca Virtual (BV) da FAPESP e, assim, apresenta orientações para facilitar a identificação e a recuperação das informações pela comunidade científica e pela sociedade em geral.

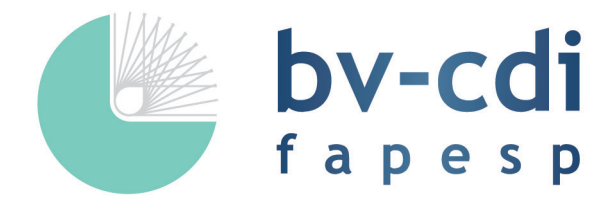

# **Biblioteca Virtual**

| 1  | НОМЕ                                                                      | 06 |
|----|---------------------------------------------------------------------------|----|
|    | 1.1 Definir Idioma                                                        | 06 |
|    | 1.2 Compartilhamento em Redes Sociais                                     | 06 |
|    | 1.3 Destaques Recentes e BV/FAPESP em números                             | 07 |
|    | 1.4 Tipos de Busca                                                        | 07 |
|    | a) Busca Geral                                                            | 07 |
|    | b) Busca Avançada                                                         | 09 |
| 2  | AUXÍLIOS                                                                  | 10 |
|    | 2.1 Apoio FAPESP em números                                               | 12 |
|    | 2.2 Refinar os resultados                                                 | 12 |
|    | 2.3 Mapa de distribuição do fomento por município do Estado de São Paulo  | 12 |
|    | 2.4 Histórico do fomento, por ano de início                               | 13 |
|    | 2.5 Projetos de pesquisa vigentes por ano                                 | 13 |
| 3  | BOLSAS                                                                    | 14 |
|    | 3.1 Bolsas no Brasil                                                      | 14 |
|    | 3.2 Bolsas no Exterior                                                    | 16 |
| 4  | PROGRAMAS                                                                 | 18 |
| 5  | ACORDOS                                                                   | 19 |
| 6  | MÓDULOS                                                                   | 22 |
|    | 6.1 Projetos Recentes                                                     | 23 |
|    | 6.2 Destaques na Mídia                                                    | 23 |
|    | 6.3 Colaborações Internacionais                                           | 24 |
|    | 6.4 Propriedade Intelectual                                               | 25 |
|    | 6.5 Temas de Pesquisa                                                     | 26 |
|    | 6.6 Publicações científicas resultantes de projetos de pesquisa           | 27 |
|    | 6.7 Instituições-Sede de Pesquisa                                         | 28 |
|    | 6.8 Instituições de Ensino e Pesquisa no Exterior                         | 29 |
|    | 6.9 Tabela de Áreas da FAPESP                                             | 30 |
| 7  | CANAIS DE INFORMAÇÃO E DIVULGAÇÃO                                         | 31 |
| 8  | INFORMAÇÕES SOBRE OS PESQUISADORES                                        | 33 |
| 9  | PÁGINA DE RESULTADOS DA BUSCA                                             | 34 |
| 10 | PÁGINA DE REGISTRO                                                        | 36 |
| 11 | PÁGINA DE ASSUNTOS                                                        | 38 |
| 12 | NOVAS IMPLEMENTAÇÕES                                                      | 40 |
|    | 12.1 FAQ (Perguntas Frequentes), Guia de Utilização e Mensagem por e-mail | 40 |
|    | 12.2 Histórico de Buscas                                                  | 42 |
|    | 12.3 Módulo Equipamentos Multiusuários (EMU)                              | 43 |

SUMÁRIO

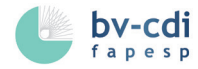

# 1 номе

Estão reunidos todos os conteúdos disponíveis sobre os auxílios e bolsas financiados pela Fundação, incluindo os campos de buscas, tabela de áreas do conhecimento, instituições-sede de pesquisa, convênios e acordos de cooperação, instituições de ensino e pesquisa no exterior, colaborações internacionais, temas de pesquisa e outras informações relevantes, desde 1992.

# 1.1 DEFINIR IDIOMA

No banner da página existem funcionalidades que permitem visualizar a BV em inglês e português.

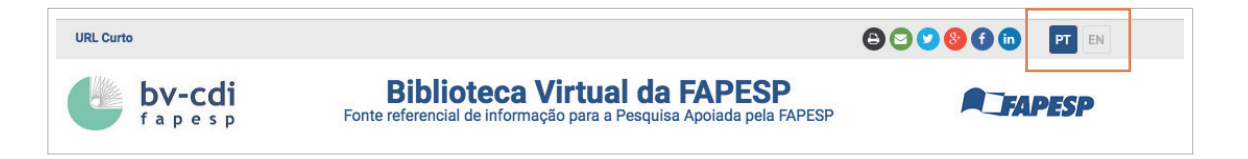

# **1.2 COMPARTILHAMENTO EM REDES SOCIAIS**

É possível compartilhar a pesquisa realizada, algum projeto interessante ou a página da BV/FAPESP nas redes sociais.

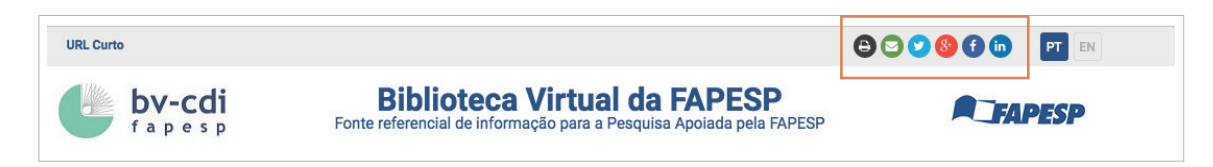

Em diversas páginas é possível visualizar o botão URL curto, que pode ser utilizado para compactar links extensos.

6

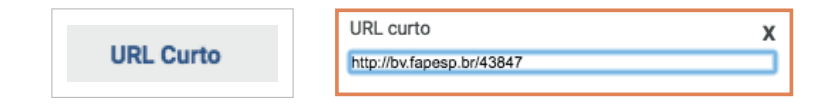

# 1.3 DESTAQUES RECENTES E BV/FAPESP EM NÚMEROS

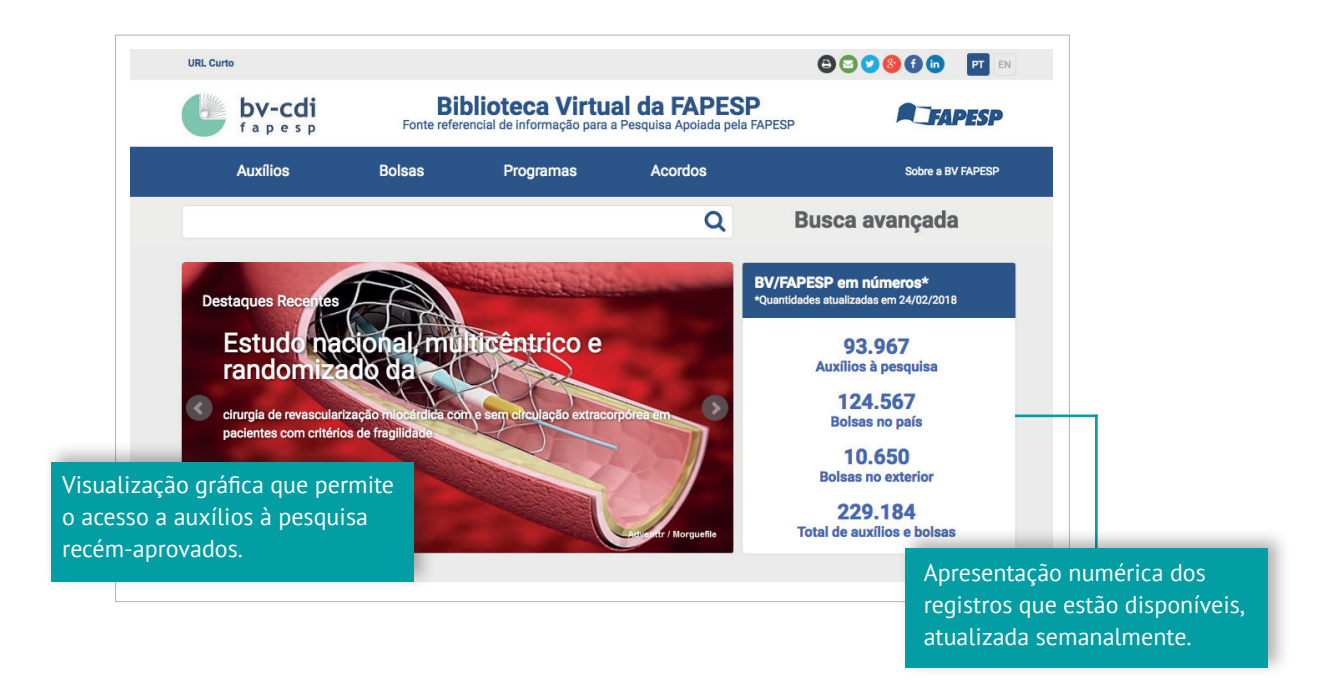

# 1.4 TIPOS DE BUSCA

No menu superior é possível realizar dois tipos de busca: geral e avançada.

### a) BUSCA GERAL

Na parte superior da Home é possível fazer pesquisas na Biblioteca Virtual.

| URL Curto               |                  |                                                                                                    |         | 🕒 🖸 💙 🧐 🕤 🔲 🛛 PT EN |  |  |
|-------------------------|------------------|----------------------------------------------------------------------------------------------------|---------|---------------------|--|--|
| <b>bv-cdi</b><br>fapesp | Bi<br>Fonte refe | Biblioteca Virtual da FAPESP<br>Fonte referencial de informação para a Pesquisa Apoiada pela FAPESP |         |                     |  |  |
| Auxílios                | Bolsas           | Programas                                                                                           | Acordos | Sobre a BV FAPESP   |  |  |
| <u></u>                 |                  |                                                                                                    | 0       | Busca avancada      |  |  |

7 —

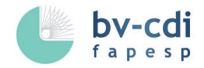

Como os buscadores existentes na internet, que vasculham várias páginas e apresentam um resultado consolidado, a pesquisa da Biblioteca Virtual varre todas as páginas que compõem o sistema.

Ao digitar termos, título de projeto de pesquisa, nome de pesquisador, número de processo FAPESP, nome de instituição, nome de convênio no campo de pesquisa, uma busca completa é realizada em toda a base e uma página de intermediária (*Dashboard*) é apresentada.

Ao realizar esta pesquisa é possível utilizar a função de "auto completar", pois o sistema permite a visualização de sugestões de assuntos, nomes de pesquisadores, instituições, convênios e acordos e outros campos.

| URL Curto                                                                                                    |                                                                                                    |                                                                                                    | 🖨 😋 💙 🧐 🕤 💿 🛛 PT EN                                                                                                    |
|----------------------------------------------------------------------------------------------------|----------------------------------------------------------------------------------------------------|----------------------------------------------------------------------------------------------------|----------------------------------------------------------------------------------------------------|
| <b>bv-cdi</b><br>fapesp                                                                                                    | Biblioteca Vil<br>Fonte referencial de informação                                                                                                    | r <b>tual da FAPESP</b><br>para a Pesquisa Apoiada pela FAPES                                                                                                    |                                                                                                    |
| Auxílios                                                                                                    | Bolsas Programas                                                                                                    | Acordos                                                                                                    | Sobre a BV FAPESP                                                                                                    |
| cana                                                                                                    |                                                                                                    | Q                                                                                                    | Busca avançada                                                                                                    |
| PESQUISADOR<br>AMANDA CANATO FERRACINI<br>ANA CRISTINA CANAVEZE<br>ANA LUÍZA DE FARIA CANASSA<br>ANDRÉIA AVERCI CANALLI<br>ANTONIO WARDISON CANABRAVA DA<br>SILVA<br>AUREA MARIA OLIVEIRA CANAVESSI<br>AURELIO CANABRAVA GARRIDO | INSTITUIÇÃO-SEDE DE PESQUISA<br>CENTRO DE TECNOLOGIA CANAVIEIRA<br>(CTC)<br>COOPERATIVA DE PRODUTORES DE<br>CANA-DE-AÇÚCAR, AÇÚCAR E ÁLCOOL<br>DO ESTADO DE SÃO PAULO<br>(COPERSUCAR)<br>Exibindo 2 resultado(s) | CONVÊNIOS E ACORDOS DE<br>COOPERAÇÃO<br>CANADA'S INTERNATIONAL<br>DEVELOPMENT RESEARCH CENTRE<br>ISTP CANADA<br>NATIONAL RESEARCH COUNCIL OF<br>CANADA<br>NATURAL SCIENCES AND ENGINEERING<br>RESEARCH COUNCIL - CANADÁ<br>UNIVERSITY OF VICTORIA (CANADÁ) | PALAVRAS CHAVE<br>CANA-DE-AÇÚCAR<br>CANALOPATIAS<br>CANALIPALPATA<br>CANADÁ<br>CANABIDIOL<br>CANABINOIDES<br>CANABINOL                 |
| BRUNA BULL FOGACA CANALEZ<br>BRUNO CANALES ANTONIO<br>CAMILA CANATELI<br>CHRISTIANE CANATA DEVEZE<br>CÁSSIA AYRES CANAVESE<br>DANIELE CANALE<br>EMERSON CANAVERO                                                                 |                                                                                                    | Exibindo 5 resultado(s,                                                                                                    | CANAIS DE POTÁSSIO DE DOMÍNIOS<br>POROS EM TANDEM<br>CANA DE AÇÚCAR<br>CANAIS DE CÁTION TRPM<br>Exibindo os resultados mais frequentes |
| FLÁVIA CANALE CABRAL<br>Exibindo 15 resultados de S                                                                                                    | 59                                                                                                    |                                                                                                    |                                                                                                    |

#### b) BUSCA AVANÇADA

Permite pesquisar vários índices e campos ao mesmo tempo. Por exemplo, é possível combinar termos que estejam no título, com nomes de pesquisadores, empresas ou instituições de ensino e pesquisa. Neste tipo de busca é necessário utilizar operadores booleanos para criar as expressões de pesquisa.

| <b>bv-cdi</b><br>fapesp | Bi<br>Fonte refe | blioteca Virtu<br>rencial de informação para | <b>al da FAPESP</b><br>a Pesquisa Apoiada pela FA | PESP                                                                                                    |  |
|-------------------------|------------------|----------------------------------------------|---------------------------------------------------|----------------------------------------------------------------------------------------------------|--|
| Auxílios                | Bolsas           | Programas                                    | Acordos                                           | Sobre a BV FAPES                                                                                                    |  |
| cana                    |                  |                                              | Q                                                 | Busca avançada                                                                                                    |  |
| Busca avançada          |                  |                                              |                                                   | ×                                                                                                    |  |
| Pesquisar               |                  |                                              |                                                   | Buscar                                                                                                    |  |
|                         |                  |                                              |                                                   | Todos 🗘                                                                                                    |  |
| E ¢<br>OU<br>NÃO<br>E ¢ |                  |                                              |                                                   | ✓ Todos<br>Ano<br>Área do conhecimento<br>Assunto<br>Convênio/Acordo de cooperação<br>Empresa<br>Instituição<br>Linha de fomento |  |
| E \$                    |                  |                                              |                                                   | Número de Processo FAPESP<br>País (Instituição)                                                                                  |  |
| Área do conhecimento    |                  | Ano de início                                |                                                   | Pesquisador<br>Resumo                                                                                                    |  |

Os operadores booleanos são:

- AND *Intersecção* Usado para relacionar termos. Em uma pesquisa entre dois ou mais termos relacionados com AND, serão recuperados documentos que têm os termos ocorrendo simultaneamente.
- OR *União* Usado para somar termos. Em uma pesquisa entre dois ou mais termos relaciona dos com OR, serão recuperados documentos que têm qualquer um dos termos da pesquisa.
- NOT *Exclusão* Usado para excluir. Em uma pesquisa excluindo determinado termo serão recuperados documentos que não possuem relação com este termo.

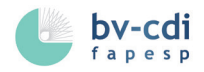

2 AUXÍLIOS

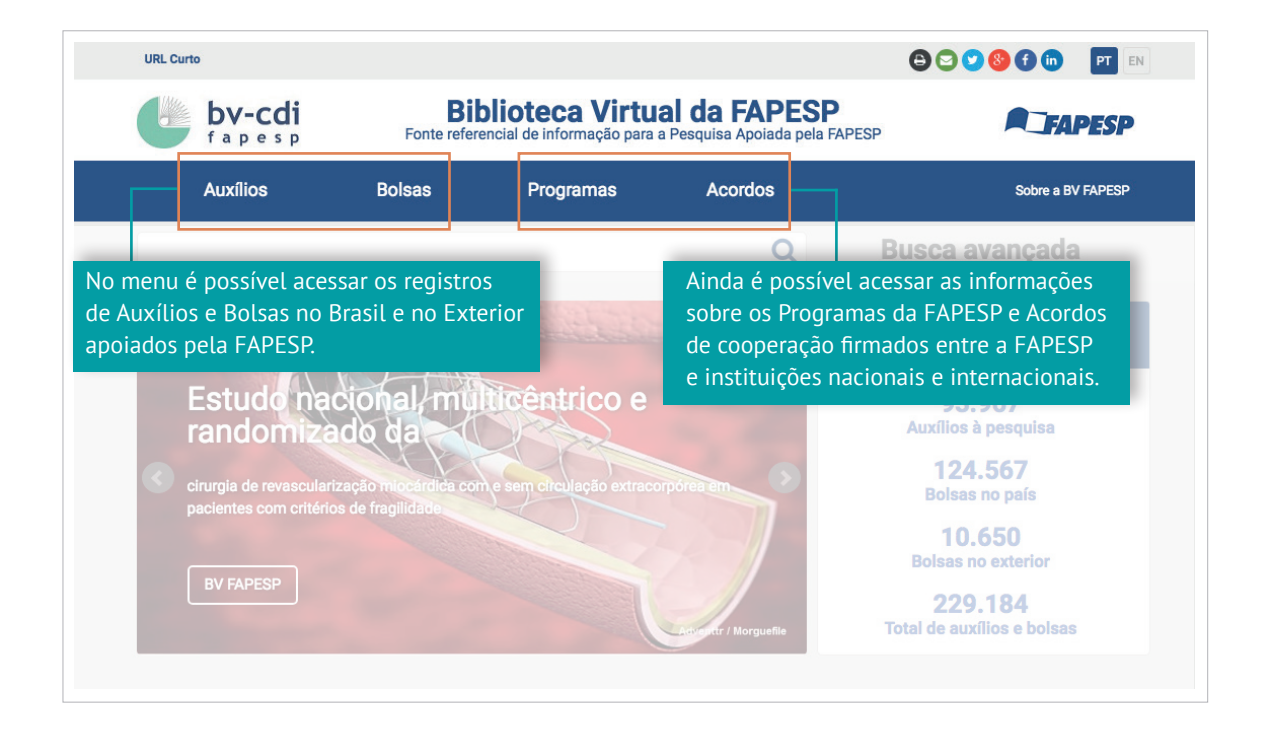

No menu superior é possível localizar as diferentes modalidades de auxílios à pesquisa financiadas pela FAPESP. Ao clicar em qualquer modalidade dentre as opções disponíveis, pode-se visualizar todas as informações referentes à mesma e verificar os demais auxílios.

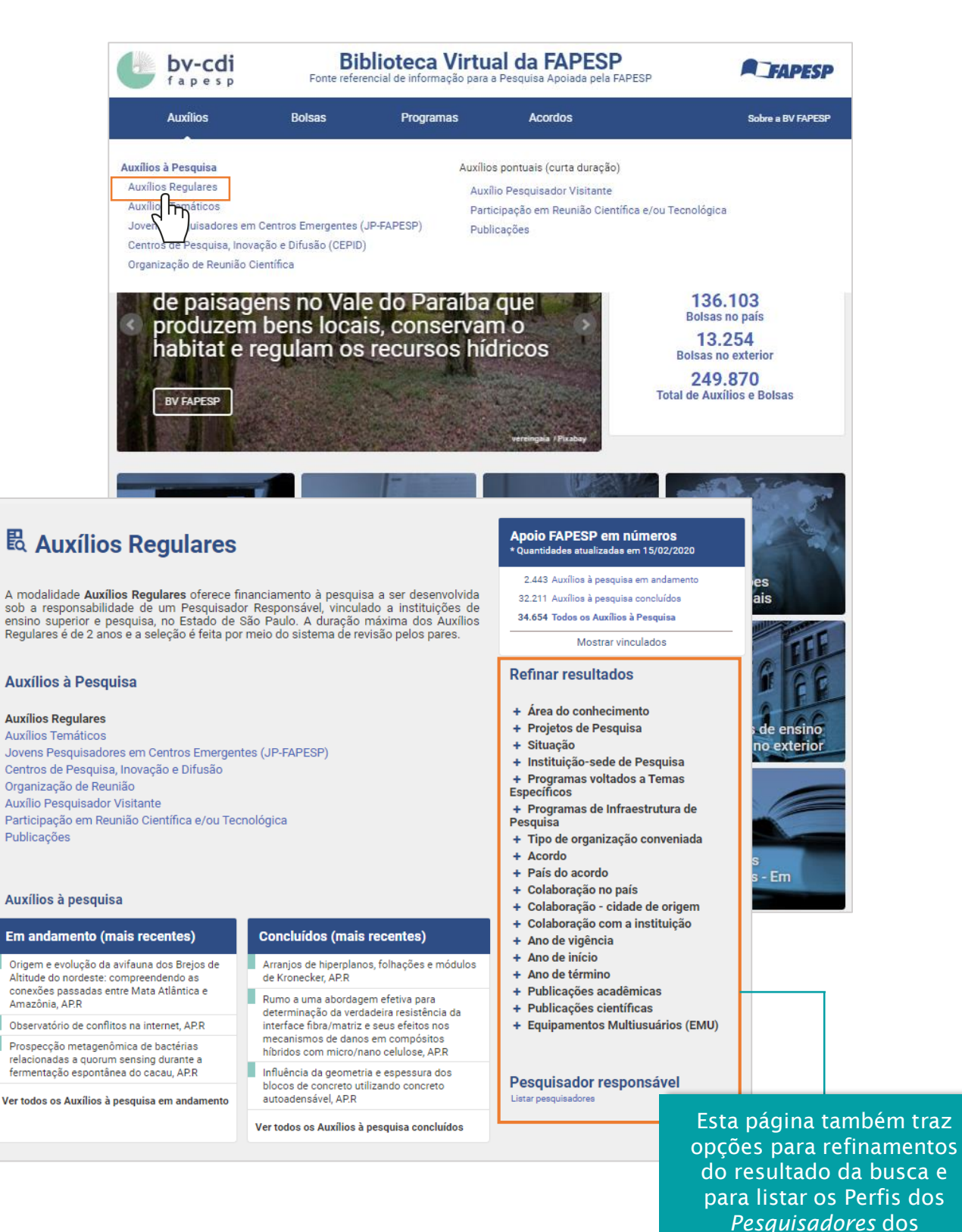

- 11

projetos financiados pela FAPESP.

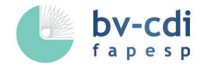

# 2.1 APOIO FAPESP EM NÚMEROS

Apresenta os números referentes à modalidade de apoio, sendo possível ver a quantidade de auxílios à pesquisa em andamento, concluídos ou todos.

# 2.2 REFINAR OS RESULTADOS

Ao clicar em (+) é possível filtrar os auxílios, expandindo os critérios da busca.

# 2.3 MAPA DE DISTRIBUIÇÃO DO FOMENTO POR MUNICÍPIO DO ESTADO DE SÃO PAULO

Apresenta os números de auxílios por cidade.

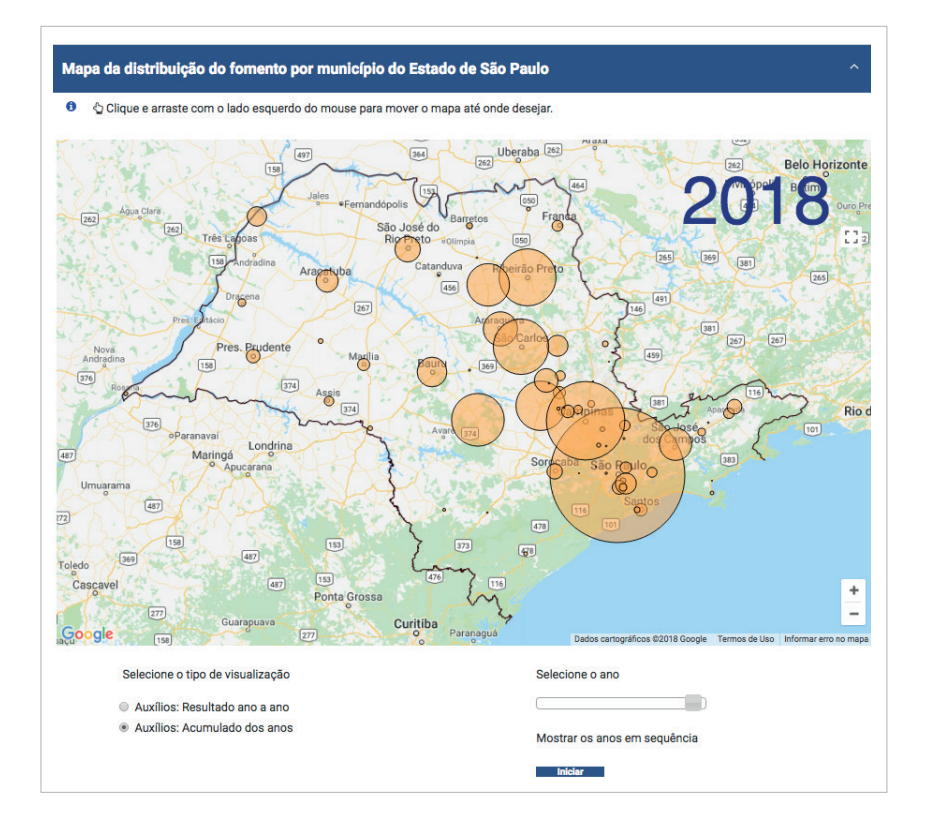

# 2.4 HISTÓRICO DO FOMENTO, POR ANO DE INÍCIO

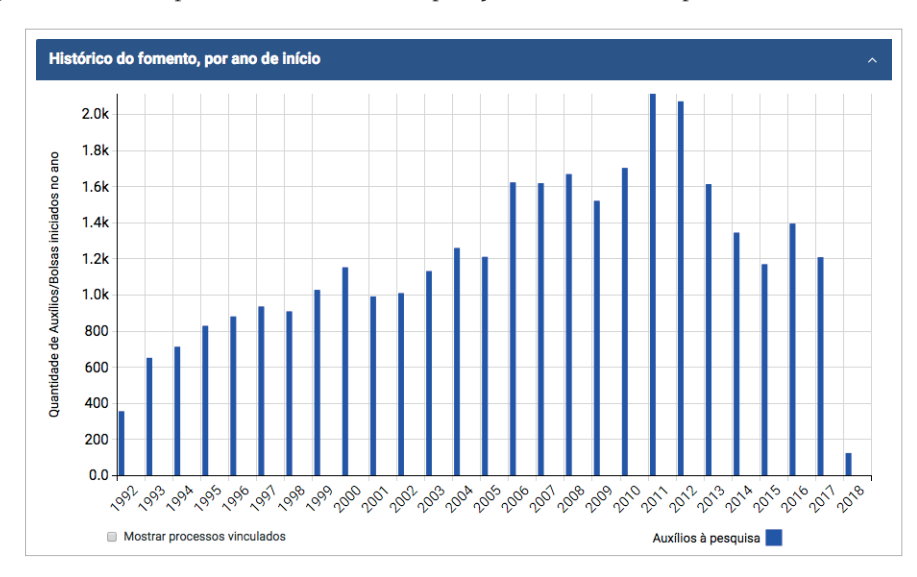

O gráfico abaixo apresenta os auxílios à pesquisa financiados por ano.

# 2.5 PROJETOS DE PESQUISA VIGENTES POR ANO

O gráfico abaixo apresenta o histórico da pesquisa vigente por ano e mês de início.

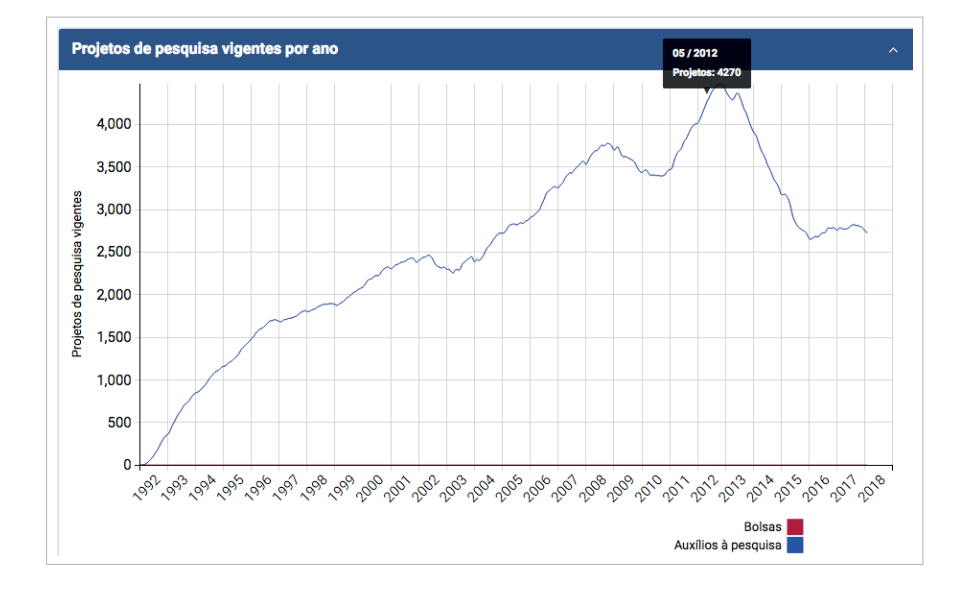

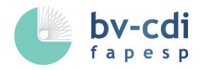

# **3** BOLSAS

No menu superior é possível localizar as diferentes modalidades de bolsas financiadas pela FAPESP. Ao clicar em qualquer modalidade dentre as opções disponíveis, pode-se visualizar todas as informações referentes à mesma e acessar todas as bolsas.

| Auxílios                                          | Bolsas                                                         | Acordos      | Sobre a BV FAPESI                                               |
|---------------------------------------------------|----------------------------------------------------------------|--------------|-----------------------------------------------------------------|
|                                                   | $\bigtriangledown$                                             | Q            | Busca avançada                                                  |
| Destaques Recentes                                |                                                                |              | BV/FAPESP em números*<br>*Quantidades atualizadas em 24/02/2018 |
| Estudo na                                         | cional multicêntrico e                                         | -            | <b>93.967</b><br>Auxílios à pesquisa                            |
| Tanuon <u>mze</u>                                 |                                                                |              | 124 567                                                         |
| cirurgia de revasculari                           | zação miocárdica com e sem circulação extrac                   | orpórea em   | Bolsas no país                                                  |
| Cirurgia de revasculari<br>pacientes com critério | ização miocárdica com e sem circulação extrados de fragilidade | orpórea em 📀 | Bolsas no país<br><b>10.650</b><br>Bolsas no exterior           |

### 3.1 BOLSAS NO BRASIL

Pode-se acessar as bolsas de formação e de pesquisa, visualizar os números de apoios, além de utilizar diversos parâmetros, mapas, tabelas, gráficos e filtros:

| bv-cdi Auxílios Bolsas Programas Ac                                                                                                    | cordos                                                                                                    | Sobre a BV FAPESP                                                                                                    | FAPESE                                                                            | >                                                       |                                             |
|----------------------------------------------------------------------------------------------------|----------------------------------------------------------------------------------------------------|----------------------------------------------------------------------------------------------------|-----------------------------------------------------------------------------------|---------------------------------------------------------|---------------------------------------------|
| fapesp                                                                                                    | Q                                                                                                    | Busca a                                                                                                    | vançada                                                                           |                                                         |                                             |
| 🗣 Bolsas no Brasil                                                                                                    |                                                                                                    | Apoio FAPESP em<br>* Quantidades atualizada                                                                                                    | <b>1 números</b><br>1s em 15/02/2020                                              |                                                         |                                             |
| As bolsas no Brasil são concedidas pela FAPESP, nas modalidades <b>Bolsas</b><br>e <b>Bolsas de Pesquisa.</b> Os registros referenciais dessas bolsas estão rei<br>página da Biblioteca Virtual da FAPESP.                                                                                                    | de Formação<br>aunidos nesta                                                                                                    | 8.180 Bolsas no pai<br>127.923 Bolsas no pai<br>136.103 Todas as Bol                                                                                  | ís em andamento<br>ís concluídas<br>sas                                           |                                                         |                                             |
| Para consultar as informações de bolsas em andamento e/ou concluíd:<br>opção de seu interesse:<br>Palace de formação                                                                                                    | las, clique na                                                                                                    | Mostrar                                                                                                    | vinculados                                                                        |                                                         |                                             |
| Iniciação Científica<br>Mestrado<br>Doutorado                                                                                                    |                                                                                                    | + Área do conhecin<br>+ Projetos de Pesq                                                                                                    | nento<br>Juisa                                                                    |                                                         |                                             |
| Doutorado Direto<br>Bolsas de Pesquisa                                                                                                    |                                                                                                    | + Situação<br>+ Instituição-sede<br>+ Programas volta                                                                                                 | de Pesquisa<br>dos a Temas                                                        |                                                         |                                             |
| Aperfeiçoamento<br>Pós-Doutorado<br>Apoio a Jovens Pesquisadores                                                                                                    |                                                                                                    | + Programas de Pe<br>a Aplicações<br>+ Programas de Pe                                                                                                | esquisa direcionados<br>ercepção Pública da                                       | 5                                                       |                                             |
| Para consulta aos registros referenciais de bolsas ligadas aos progra<br>indicados, clique na opção desejada:<br>Treinamento Técnico                                                                                                    | amas abaixo                                                                                                    | Ciência<br>+ Programas de Int<br>Pesquisa<br>+ Tipo de organiza                                                                                       | fraestrutura de<br>cão conveniada                                                 |                                                         |                                             |
| Ensino Público<br>Jornalismo Científico<br>Pesquisa Inovativa em Pequenas Empresas (PIPE)                                                                                                    |                                                                                                    | + Acordo<br>+ País do acordo<br>+ Colaboração no j                                                                                                    | país                                                                              |                                                         |                                             |
| <ul> <li>O quadro "Apoio FAPESP em Números" apresenta o total atualizado<br/>concedidas e processos FAPESP vinculados.</li> <li>Utilize a opção "Refinar" para filtrar as informações de bolsas e obte<br/>específicos para sua busca. Os Mapas e Gráficos oferecem recursos para</li> </ul>                                                                                                    | o de bolsas<br>er resultados<br>ra visualizar a                                                                                             | <ul> <li>+ Colaboração - cie</li> <li>+ Colaboração con</li> <li>+ Ano de vigência</li> <li>+ Ano de início</li> </ul>                                | dade de origem<br>n a instituição                                                 |                                                         |                                             |
| distribuição geográfica do fomento FAPESP no Estado de São Pau<br>informações complementares.                                                                                                    | ulo e outras                                                                                                    | <ul> <li>+ Ano de término</li> <li>+ Publicações aca</li> <li>+ Publicações cient</li> </ul>                                                          | dêmicas<br>Itíficas                                                               | → Publicaçõe                                            | es científicas                              |
| Bolsas                                                                                                    |                                                                                                    | Pesquisador res                                                                                                    | ponsável                                                                          | 🗹 Sim (2                                                | 3150)                                       |
|                                                                                                    |                                                                                                    | Listar pesquisadores                                                                                                    |                                                                                   | Refinar                                                 |                                             |
| iniciar pesquisa Exportar em Excel (CSV)                                                                                                    | Novos resultados de                                                                                                    | e pesquisa por 🔤 Alerta                                                                                                    | a por e-mail                                                                      |                                                         |                                             |
| Ordenar por Relevância                                                                                                    | <ul> <li>Formato do resu</li> </ul>                                                                                                    | Iltado Detalhado<br>Resultados por p                                                                                                    | ▼<br>bágina 10 ▼                                                                  |                                                         |                                             |
| ma ou mais palavras adicionais                                                                                                    | igina 1 de 13611                                                                                                    | 1 <u>2 3 4 5 6</u>                                                                                                    | 7 <u>Próxima &gt;</u>                                                             |                                                         |                                             |
| Area do conhecimento     Area do conhecimento     Projetos de Pesquisa     Situação     Instituição-sede de Pesquisa     Programas voltados a Temas     Programas voltados a Temas                                                                                                    | e física matemática<br>orado<br>1 de janeiro de 2022<br>- Matemática - Análise<br>Is 🌮 🏖 R 🗊                                                | a e geometria                                                                                                    |                                                                                   |                                                         |                                             |
| ecíficos Beneficiário: Alessandro lacopetti Programas de Pesquisa Instituto de Ciências Matem Jorganda e Aelicação en Instituto de Ciências Matem Programas de Aelicação en Instituto de Ciências Matem Programas de Aelicação en Instituto de Ciências Matem Programas de Aelicação en Instituto de Ciências Matem Programas de Pesquisa Instituto de Ciências Matem Programas de Pesquisa Instituto de Ciências Matem Programas de Pesquisa Instituto de Ciências Matem Programas de Pesquisa Instituto de Ciências Matem Programas de Pesquisa Instituto de Ciências Matem Programas de Pesquisa Instituto de Ciências Matem Programas de Pesquisa Instituto de Ciências Matem Programas de Pesquisa Instituto de Ciências Matem Programas de Pesquisa Instituto de Pesquisa Instituto de Ciências Matem Programas de Pesquisa Instituto de Ciências Matem Programas de Pesquisa Instituto de Pesquisa Instituto de Ciências Matem Programas de Pesquisa Instituto de Ciências Matem Programas de Pesquisa Instituto de Ciências Matem Programas de Pesquisa Instituto de Ciências Matem Programas de Pesquisa Instituto de Ciências Matem Programas de Pesquisa Instituto de Ciências Matem Programas de Pesquisa Instituto de Ciências Matem Programas de Pesquisa Instituto de Ciências Matem Programas de Pesquisa Instituto de Ciências Matem Programas de Pesquisa Instituto de Ciências Matem Programas de Pesquisa Instituto de Pesquisa Instituto de | náticas e de Computaçá<br>sil                                                                                                    | ão (ICMC). Universidade d                                                                                                    | e São Paulo                                                                       |                                                         |                                             |
| Programas de Percepção Assunto(s): Equações diferenciais par<br>olica da Ciência                                                                                                    | rciais                                                                                                    |                                                                                                    |                                                                                   |                                                         |                                             |
| Programas de Infraestrutura de<br>squisa Resumo<br>Tipo de organização O presente projeto de pesquisa é dedicado ao es<br>veniada Matemática e da Geometria Diferencial regidas res                                                                                                    | studo de duas EDPs                                                                                                    | s não-lineares oriundas<br>operador de curvatura                                                                                                    | da Física                                                                         |                                                         |                                             |
| Acordo         hipersuperfícies do espaço de Lorentz-Minkowski e           País do acordo         Na primeira parte pretendemos investigar a C1, eletrostática de Born-Infeld em RN e em domínios li para q > N. Na segunda parte estudamos a existênci domínios (possivelmente não convexos) de S*N. I           Colaboração - cidade de gemetricas raciveirs sopte o domínio de m S*N e         em S*N e                                                                                                    | o operador de curvat<br>,alpha regularidade<br>limitados, quando a d<br>ia de grafos radiais d<br>Mais precisamente,<br>sobre a função de c | tura média no espaço e<br>do minimizante para<br>jensidade de carga pert<br>le curvatura média pres<br>pretendemos fornecer<br>urvatura média H de mé | uclidiano .<br>a energia<br>ience a Lq,<br>crita sobre<br>condições<br>ndo que se | Na página in<br>( <i>Dashboard</i> ), t<br>na página de | termediária<br>tanto quanto<br>e resultado, |
| Colaboração com a instituição<br>Ano de vigência<br>Ano de início                                                                                                    | atura média H.                                                                                                    |                                                                                                    |                                                                                   | pode-se visuali<br>que possuem                          | izar as bolsas<br><i>Publicações</i>        |
| Ano de término Publicações acadêmicas Publicações científicas Publicações científicas Sim (23150) Clonagem de promotores e fatores de transcu Processo: 19/16777-0 Linha de fomento: Bolsas no Brasil - Iniciação Vigência: 01 de setembro de 2019 - 3                                                                                                    | r <b>ição para análises</b><br>Científica<br>31 de agosto de 2020                                                                           | de expressão transie                                                                                                    | nte Editar                                                                        | Científicas (<br>acesso é re<br>selecionar a            | artigos). O<br>alizado ao<br>opção em       |
| Refinar Área do conhecimento: Clências Biológicas - Genéti                                                                                                    | ica - Genética Vegetal                                                                                                    |                                                                                                    |                                                                                   | Refinar Result<br>Refine sua                            | tados ou em                                 |

— 15 —

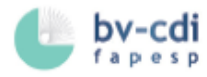

# 3.2 BOLSAS NO EXTERIOR

A página de Bolsas no Exterior apesenta diferentes modalidades, conforme a seguir:

| Busca avançada     A     Busca avançada     A     Subas no Exterior, a FAPESP financia pesquisadores associados a     Inora Bolasa no Exterior, a FAPESP financia pesquisadores associados a     Inora Bolasa no Exterior de pesquisa no Estado de São Paulo, para estadias de     Inora Bolasa no exterior em andamento     12.181 Bolasa no exterior concluidas     12.241 Todas as Bolasa     Nostar vinculados     Inora Bolasa no exterior (BEPE)     Apola a realização de estágios de pesquisa no exterior (BEPE)     Sobas Estágio de Pesquisa no Exterior (BEPE)     Sobas no Exterior.     Bolasa no Exterior r.     Bolasa no Exterior r.     Bolas no Exterior - Novas Fronteiras     Bolasa no Exterior - Novas Fronteiras     Bolasa no Exterior - Novas Fronteiras     Bolasa no Exterior - Doutorado     Bolasa no Exterior     Bolasa no Exterior     Bolasa no Exterior Bol     Bolasa no Exterior Bol     Bolasa no Exterior Bol     Bolasa no Exterior Bol     Bolasa no Exterior Bol     Bolasa no Exterior Bol     Bolasa no Exterior - Novas Fronteiras     Bolasa no Exterior - Doutorado     Bolasa no Exterior     Bolasa no Exterior Bol     Bolasa no Exterior Bol     Bolasa no Exterior Bol     Bolasa no Exterior Bol     Bolasa no Exterior Bol     Bolasa no Exterior - Novas Fronteiras     Bolasa no Exterior - Novas Fronteiras     Bolasa no Exterior - Novas Fronteiras     Bolasa no Exterior - Novas Fronteiras     Bolasa no Exterior - Novas Fronteiras     Bolasa no Exterior - Novas Fronteiras     Bolasa no Exterior     Bolasa no Exterior - Novas Fronteiras     Bolasa no Exterior     Bolasa no Exterior     Bolas | <b>bv-cdi</b><br>fapesp                                                                                         | Auxílios                                                               | Bolsas                                                             | Programas                                              | Acordos                                                  | Sobre a BV                                    | FAPESP                                                                  |                                                         |  |
|----------------------------------------------------------------------------------------------------|----------------------------------------------------------------------------------------------------|------------------------------------------------------------------------|--------------------------------------------------------------------|--------------------------------------------------------|----------------------------------------------------------|-----------------------------------------------|-------------------------------------------------------------------------|---------------------------------------------------------|--|
| Apoio FAPESP en números     Cuantidades ano Exterior, a FAPESP financia pesquisadores associados a     duração varável, de acordo com a modalidade de bolsa usufruida pelo candidato, en     instituições de ensino superior ou de pesquisa no Estado de São Paulo, para estadias de     duração varável, de acordo com a modalidade de bolsa usufruida pelo candidato, en     instituições de pesquisa no exterior am andalidade de     bolsa sufrida na seguintes modalidades:         bolsa no Exterior são concedidas nas seguintes modalidades:             . Bolsa no Exterior (BEPE)     Apoia a realização de estágios de pesquisa no Exterior (BEPE)     Koncedida a pesquisa no Exterior (BPE)     Koncedida a pesquisa no Exterior (BPE)     Koncedida a pesquisa no Exterior (BPE)     Modalidades encerradas:             . Bolsa no Exterior - Novas Fronteiras             . Bolsa no Exterior - Novas Fronteiras             . Bolsa no Exterior - Novas Fronteiras             . Bolsas no Exterior             . Bolsas no Exterior             . Bolsas no Exterior             . Bolsas no Exterior - Novas Fronteiras             . Bolsas no Exterior             . Bolsas no Exterior             . Bolsas no Exterior             . Bolsas no Exterior - Novas Fronteiras             . Bolsas no Exterior - Novas Fronteiras             . Bolsas no Exterior             . Bolsas no Exterior             . Bolsas no Exterior             . Bolsas no Exterior             . Bolsas no Exterior             . Bolsas no Exterior             . Bolsas no Exterior             . Bolsas no Exterior             . Bolsas no Exterior             . Bolsas no Exterior             . Bolsas no Exterior             . Bolsas no Exterior             . Bolsas no Exterior             . Bolsas no Exterior             . Bolsa no Exterior             . Bolsa no Exterior             . Bolsa no Exterior             . Bolsa no Exterior             . Bolsas no Exterior             . Bolsas no Exterior             . Bolsas no Exterior             . Bolsas no Exterior             . Bol |                                                                                                    |                                                                        |                                                                    |                                                        | (                                                        | Q B                                           | usca a                                                                  | vançada                                                 |  |
| Por meio das Bolsas no Exterior, a FAPESP financia pesquisadores associados a instituições de ensino superior ou de pesquisa no Estado de São Paulo, para estadias de duração variavel, de acordo com a modalidade de bolsa usufruída pelo candidato, em instituições de pesquisa bem qualificadas no Exterior.       1.073 Bolsas no exterior concluidas 12.181 Bolsas no exterior concluidas 13.254 Todas as Bolsas         As bolsas no Exterior são concedidas no Exterior.       As bolsas no Exterior são concedidas no Exterior (BEPE)         Apola a realização de estágios de pesquisa de curta e média duração, por bolsistas da FAPESP de Iniciação Clentifica, Mestrado, Doutorado, Doutorado Direto e Pós-Doutorado no exterior.       • Area do conhecimento         • Bolsa de Pesquisa no Pais.       • Bolsa de Pesquisa no Exterior (BPE)       • Area do conhecimento reprovada por sua súmula curricular, para a realização de atividades de pesquisa em instituição-sede de Pesquisa       • Area do conhecimento       • Projetos de Pesquisa         Modalidades encerradas:       • Bolsa no Exterior - Novas Fronteiras       • Bolsa no Exterior - Novas Fronteiras       • Colaboração no país       • Colaboração com a instituição         Bolsas no Exterior       • Bolsas no Exterior       • Ano de tiricio       • Ano de tiricio         • Ano de tiricio       • Ano de tiricio       • Ano de tiricio       • Ano de tiricio         • Bolsa no Exterior - Doutorado       • Colaboração com a instituição       • Colaboração - cidade de origem         Bolsas no Exterior       • Ano de tiricio       • Ano de tiricio       •                                                                                                    | 🏽 Bolsas no                                                                                                    | Exterio                                                                | r                                                                  |                                                        |                                                          | Apoio F<br>* Quantida                         | APESP em<br>des atualizada                                              | <b>1 números</b><br>as em 15/02/2020                    |  |
| As bolsas no Exterior são concedidas nas seguintes modalidades:<br>• Bolsa Estágio de Pesquisa no Exterior (BEPE)<br>Apoia a realização de estágios de pesquisa de curta e média duração, por bolsistas da<br>FAPESP de Iniciação Científica, Mestrado, Doutorado, Doutorado Direto e Pós-Doutorado<br>no exterior. O estágio de pesquisa no exterior é obrigatoriamente parte Integrante de<br>Bolsa de Pesquisa no exterior (BPE)<br>É concedida a pesquisadores com título de doutor ou qualificação equivalente,<br>comprovada por sua súmula curricular, para a realização de atividades de pesquisa en<br>instituição no exterior.<br>Modalidades encerradas:<br>• Bolsa no Exterior - Novas Fronteiras<br>• Bolsa no Exterior - Doutorado<br>Bolsas<br>Bolsas no Exterior<br>Bolsas no Exterior<br>Bolsas no Exterior<br>Bolsas no Exterior<br>Bolsas no Exterior<br>Bolsas no Exterior<br>Bolsas no Exterior                                                                                                    | Por meio das Bolsas no<br>instituições de ensino sup<br>duração variável, de acor<br>instituições de pesquisa b | o Exterior, a l<br>perior ou de per<br>do com a mod<br>pem qualificada | FAPESP finar<br>squisa no Esta<br>dalidade de b<br>as no Exterior. | ncia pesquisado<br>ado de São Paul<br>olsa usufruída p | res associados<br>o, para estadias o<br>elo candidato, e | a 1.073 E<br>de 12.181 E<br>m <b>13.254</b> T | 3olsas no exter<br>3olsas no exter<br>F <b>odas as Bolsa</b><br>Mostrar | rior em andamento<br>rior concluídas<br>s<br>vinculados |  |
| <ul> <li>Bolsa Estágio de Pesquisa no Exterior (BEPE)</li> <li>Apoia a realização de estágios de pesquisa de curta e média duração, por bolsistas da FAPESP de Iniciação Científica, Mestrado, Doutorado Direto e Pós-Doutorado do Bolsa de Pesquisa no exterior é obrigatoriamente parte integrante de Bolsa de Pesquisa no exterior (BPE)</li> <li>É concedida a pesquisadores com título de doutor ou qualificação equivalente, comprovada por sua súmula curricular, para a realização de atividades de pesquisa em instituição - sede de Pesquisa</li> <li>Bolsa no Exterior.</li> <li>Modalidades encerradas:         <ul> <li>Bolsa no Exterior - Novas Fronteiras</li> <li>Bolsa no Exterior - Doutorado</li> </ul> </li> <li>Bolsas no Exterior</li> <li>Bolsas no Brasil Bolsas no Exterior</li> <li>Bolsas no Exterior</li> </ul>                                                                                                    | As bolsas no Exterior são                                                                                       | concedidas na                                                          | is seguintes m                                                     | nodalidades:                                           |                                                          |                                               |                                                                         |                                                         |  |
| Apola a realização de estágios de pesquisa de curta e média duração, por bolsistas da<br>FAPESP de Iniciação Científica, Mestrado, Doutorado, Doutorado Direto e Pós-Doutorado<br>no exterior. O estágio de pesquisa no exterior é obrigatoriamente parte integrante de<br>Bolsa de Pesquisa no País.+ Área do conhecimento<br>+ Projetos de Pesquisa<br>+ Instituição-sede de Pesquisa<br>+ SituaçãoÉ concedida a pesquisadores com título de doutor ou qualificação equivalente,<br>comprovada por sua súmula curricular, para a realização de atividades de pesquisa em<br>instituição no exterior.+ Area do conhecimento<br>+ Projetos de Pesquisa<br>+ Instituição-sede de Pesquisa<br>+ Situação<br>+ Programas de Infraestrutura de<br>PesquisaModalidades encerradas:<br>• Bolsa no Exterior - Novas Fronteiras<br>• Bolsas no Exterior - Doutorado+ Ano de início<br>+ Ano de início<br>+ Ano de início<br>+ Ano de início<br>+ Ano de vigência<br>+ Publicações acadêmicas<br>+ Publicações científicasBolsas no Brasil<br>Bolsas no ExteriorPesquisador responsável<br>Listar pesquisadores                                                                                                    | <ul> <li>Bolsa Estágio de F</li> </ul>                                                                          | Pesquisa no Ex                                                         | terior (BEPE)                                                      |                                                        |                                                          | Refinar                                       | resultad                                                                | os                                                      |  |
| <ul> <li>Bolsa de Pesquisa no Exterior (BPE)</li> <li>É concedida a pesquisadores com título de doutor ou qualificação equivalente, comprovada por sua súmula curricular, para a realização de atividades de pesquisa em instituição no exterior.</li> <li>Modalidades encerradas:         <ul> <li>Bolsa no Exterior - Novas Fronteiras</li> <li>Bolsa no Exterior - Doutorado</li> </ul> <ul> <li>Bolsas</li> <li>Bolsas no Brasil</li> <li>Bolsas no Exterior</li> </ul> </li> <li>Bolsas no Exterior</li> <li>Bolsas no Exterior</li> </ul>                                                                                                    | Apoia a realização de est<br>FAPESP de Iniciação Cien<br>no exterior. O estágio de<br>Bolsa de Pesquisa no País | ágios de pesq<br>tífica, Mestrad<br>pesquisa no<br>s.                  | do + Área<br>de + Proje<br>+ Instit                                | do conheci<br>tos de Peso<br>uição-sede                | mento<br>juisa<br>de Pesquisa                            |                                               |                                                                         |                                                         |  |
| É concedida a pesquisadores com título de doutor ou qualificação equivalente,<br>comprovada por sua súmula curricular, para a realização de atividades de pesquisa em<br>instituição no exterior.+ Programas de Infraestrutura de<br>PesquisaModalidades encerradas:<br>                                                                                                    | <ul> <li>Bolsa de Pesquisa</li> </ul>                                                                           | a no Exterior (E                                                       | BPE)                                                               |                                                        |                                                          | + Situa                                       | cão                                                                     | ue i coquiou                                            |  |
| Modalidades encerradas:       + Tipo de organização conveniada         · Bolsa no Exterior - Novas Fronteiras       + País do acordo         · Bolsa no Exterior - Doutorado       + Colaboração com a instituição         Bolsas       + Colaboração - cidade de origem         Bolsas       + Ano de início         Bolsas no Brasil       + Ano de vigência         Bolsas no Exterior       + Publicações acadêmicas         Bolsas no Exterior       + Publicações científicas                                                                                                    | É concedida a pesquisa<br>comprovada por sua súm<br>instituição no exterior                                     | adores com i<br>iula curricular,                                       | título de dou<br>para a realiza                                    | utor ou qualific<br>ção de atividade                   | ação equivalent<br>es de pesquisa e                      | te, + Progr<br>m Pesquisa                     | + Programas de Infraestrutura de<br>Pesquisa                            |                                                         |  |
| Modalidades encerradas:+ Acordo• Bolsa no Exterior - Novas Fronteiras+ País do acordo• Bolsa no Exterior - Doutorado+ Colaboração com a instituição• Colaboração - cidade de origem+ Ano de início+ Ano de término+ Ano de término+ Ano de vigência+ Publicações acadêmicasBolsas no Exterior+ Publicações científicasBolsas no Exterior+ Publicações científicas                                                                                                    | instituição no exterior.                                                                                        |                                                                        |                                                                    |                                                        |                                                          | + Tipo                                        | de organiza                                                             | ição conveniada                                         |  |
| Modalidades encerradas:       + Pais do actido         • Bolsa no Exterior - Novas Fronteiras       + Colaboração no país         • Bolsa no Exterior - Doutorado       + Colaboração com a instituição         • Colaboração - cidade de origem       + Ano de início         • Ano de término       + Ano de vigência         • Publicações acadêmicas       + Publicações científicas         Bolsas no Exterior       Pesquisador responsável         Listar pesquisadores       Listar pesquisadores                                                                                                    | Manda Balanda a successaria da su                                                                               |                                                                        |                                                                    |                                                        |                                                          | + Acoro                                       | 10<br>do ocordo                                                         |                                                         |  |
| <ul> <li>Bolsa no Exterior - Novas Fronteiras</li> <li>Bolsa no Exterior - Doutorado</li> <li>Colaboração com a instituição</li> <li>Colaboração - cidade de origem</li> <li>Ano de início</li> <li>Ano de término</li> <li>Ano de vigência</li> <li>Publicações acadêmicas</li> <li>Publicações científicas</li> <li>Bolsas no Exterior</li> </ul>                                                                                                    | Modalidades encerradas:                                                                                         |                                                                        |                                                                    |                                                        |                                                          | + Colab                                       | noração no l                                                            | naís                                                    |  |
| <ul> <li>Bolsa no Exterior - Doutorado</li> <li>Bolsas</li> <li>Bolsas no Brasil</li> <li>Bolsas no Exterior</li> <li>Colaboração - cidade de origem</li> <li>Ano de início</li> <li>Ano de término</li> <li>Ano de vigência</li> <li>Publicações acadêmicas</li> <li>Publicações científicas</li> </ul>                                                                                                    | <ul> <li>Bolsa no Exterior -</li> </ul>                                                                         | Novas Frontei                                                          | ras                                                                |                                                        |                                                          | + Colab                                       | + Colaboração com a instituição                                         |                                                         |  |
| Bolsas       + Ano de início         Bolsas no Brasil       + Ano de vigência         Bolsas no Exterior       + Publicações acadêmicas         Bolsas no Exterior       + Publicações científicas                                                                                                    | <ul> <li>Bolsa no Exterior -</li> </ul>                                                                         | Doutorado                                                              |                                                                    |                                                        |                                                          | + Colab                                       | oração - ci                                                             | dade de origem                                          |  |
| Bolsas       + Ano de término         Bolsas no Brasil       + Ano de vigência         Bolsas no Exterior       + Publicações acadêmicas         Bolsas no Exterior       + Publicações científicas                                                                                                    |                                                                                                    |                                                                        |                                                                    |                                                        |                                                          | + Ano d                                       | le início                                                               |                                                         |  |
| Bolsas no Brasil       + Ano de vigência         Bolsas no Exterior       + Publicações acadêmicas         Bolsas no Exterior       + Publicações científicas         Bolsas no Exterior       Pesquisador responsável         Listar pesquisadores       Listar pesquisadores                                                                                                    | Bolsas                                                                                                    |                                                                        |                                                                    |                                                        |                                                          | + Ano d                                       | le término                                                              |                                                         |  |
| Bolsas no Brasil       + Publicações academicas         Bolsas no Exterior       + Publicações científicas         Bolsas no Exterior       Pesquisador responsável         Listar pesquisadores                                                                                                    | Donouo                                                                                                    |                                                                        |                                                                    |                                                        |                                                          | + Ano d                                       | le vigência                                                             |                                                         |  |
| Bolsas no Exterior     Publicações científicas       Bolsas no Exterior     Pesquisador responsável<br>Listar pesquisadores                                                                                                    | Bolsas no Brasil                                                                                                |                                                                        |                                                                    |                                                        |                                                          | + Public                                      | cações aca                                                              | demicas                                                 |  |
| Bolsas no Exterior       Pesquisador responsável         Listar pesquisadores                                                                                                    | Bolsas no Exterior                                                                                              |                                                                        |                                                                    |                                                        |                                                          | + Publi                                       | cações cier                                                             | IUTICAS                                                 |  |
| Bolsas no Exterior     Pesquisador responsável       Listar pesquisadores                                                                                                    |                                                                                                    |                                                                        |                                                                    |                                                        |                                                          |                                               |                                                                         |                                                         |  |
|                                                                                                    | Bolsas no Exterior                                                                                              |                                                                        |                                                                    |                                                        |                                                          | Pesqui<br>Listar pesq                         | sador res                                                               | ponsável                                                |  |
|                                                                                                    |                                                                                                    |                                                                        |                                                                    |                                                        |                                                          |                                               |                                                                         |                                                         |  |
|                                                                                                    |                                                                                                    |                                                                        |                                                                    |                                                        |                                                          |                                               |                                                                         |                                                         |  |

Outro diferencial pode ser visto na página de resultados, que apresenta informações sobre a pesquisa no exterior, tais como o local onde a pesquisa foi desenvolvida, o pesquisador anfitrião e o pesquisador responsável.

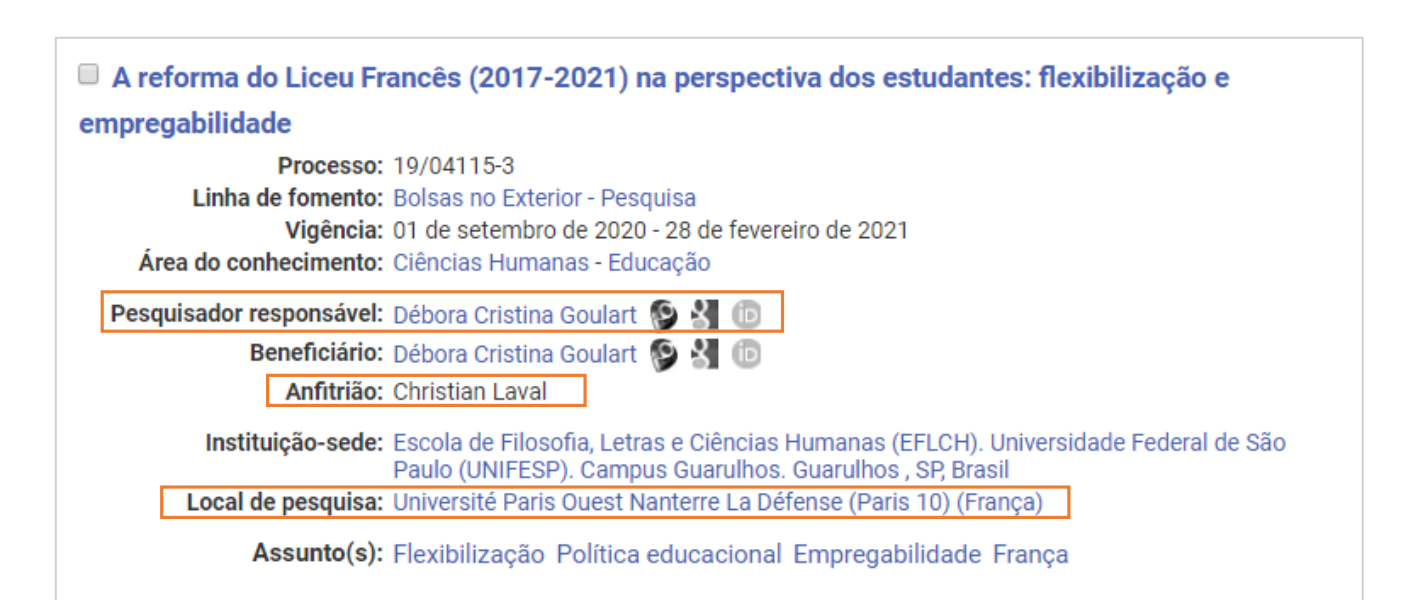

#### Resumo

Este projeto de pesquisa tem como objetivo principal analisar a reforma do liceu francês em implantação durante o período 2017-2020 sob a perspectiva dos estudantes. Esta política educacional consiste na alteração da concepção deste nível de ensino com a mudança do currículo, avaliações estudantis e do baccalauréat e está articulada à introdução de novos critérios para a distribuição das vagas no ensino superior com a nova plataforma de candidaturas - o Parcoursup. Desde os anos 1980, o sistema educacional francês ampliou o acesso e escolarização e, ao mesmo tempo, aprofundou a seletividade das carreiras de formação geral universitária diante da formação profissionalizante de curta duração. A recente reforma parece aprofundar elementos das reformas do liceu geral e professional dos anos 2000 como a autonomia dos estabelecimentos, mas inova ao flexibilizar as escolhas de percursos dos estudantes e ao mudar a forma do baccalauréat. Adotamos como método de análise a mesoabordagem relacionando diferentes esferas de implementação da política educacional para compreender como os estudantes percebem a Reforma do liceu com foco na categoria de empregabilidade, a partir da avaliação de sua formação, escolha dos percursos escolares e perspectivas profissionais.

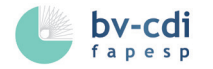

# 4 programas

No menu superior é possível ter acesso a informações sobre os Programas da FAPESP, divididos em 4 tópicos. Apresenta os projetos de pesquisa que receberam apoio no âmbito dos Programas FAPESP.

| bv-cdi                                                                          | Bi<br>Fonte refer                | <b>olioteca Virtu</b><br>encial de informação para                     | a Pesquisa Apoiada pela FAPESP                                             |                                                                       |  |
|---------------------------------------------------------------------------------|----------------------------------|------------------------------------------------------------------------|----------------------------------------------------------------------------|-----------------------------------------------------------------------|--|
| Auxílios                                                                        | Bolsas                           | Programas                                                              | Acordos                                                                    | Sobre a BV FAPESP                                                     |  |
| Programas voltados a Tem<br>Pesquisa em Bioenergia (<br>Mudanças Climáticas Glo | as Específicos<br>BIOEN)<br>bais | Programas de<br>Apoio à Co<br>Empresas                                 | e Pesquisa direcionados a Aplica<br>olaboração em Pesquisa entre           | ç <mark>ões (Empresas e Governo)</mark><br>Universidades/Institutos e |  |
| Pesquisa em Biodiversida<br>Ver todos                                           | de (BIOTA)                       | Pesquisa em Empresas de Pequeno Porte<br>Políticas Públicas            |                                                                            |                                                                       |  |
| Programas de Percepção F                                                        | ública da Ciência                | Ver todos                                                              |                                                                            |                                                                       |  |
| Jornalismo Científico                                                           |                                  | Programas de<br>Rede ANSP<br>Capacitação<br>Apoio à Infra<br>Ver todos | e <b>Infraestrutura de Pesquisa</b><br>O Técnica<br>aestrutura de Pesquisa |                                                                       |  |

É possível acessar, por exemplo, os Programas voltados a temas específicos e visualizar os números de apoios, além de utilizar diversos parâmetros, mapas, tabelas, gráficos e filtros.

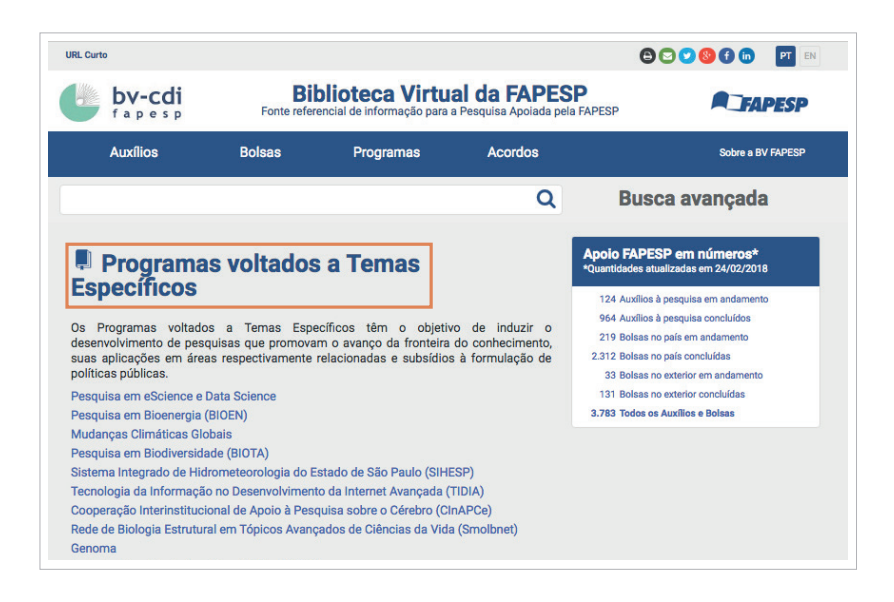

# 5 ACORDOS

No menu superior é possível ter acesso a informações sobre os convênios e acordos de cooperação celebrados pela Fundação com organizações do Brasil e do exterior, para financiamento de pesquisas colaborativas e estímulo ao intercâmbio científico. Cada convênio ou acordo tem sua própria página com os respectivos auxílios e bolsas apoiados, assim como mapas e gráficos de distribuição atualizados.

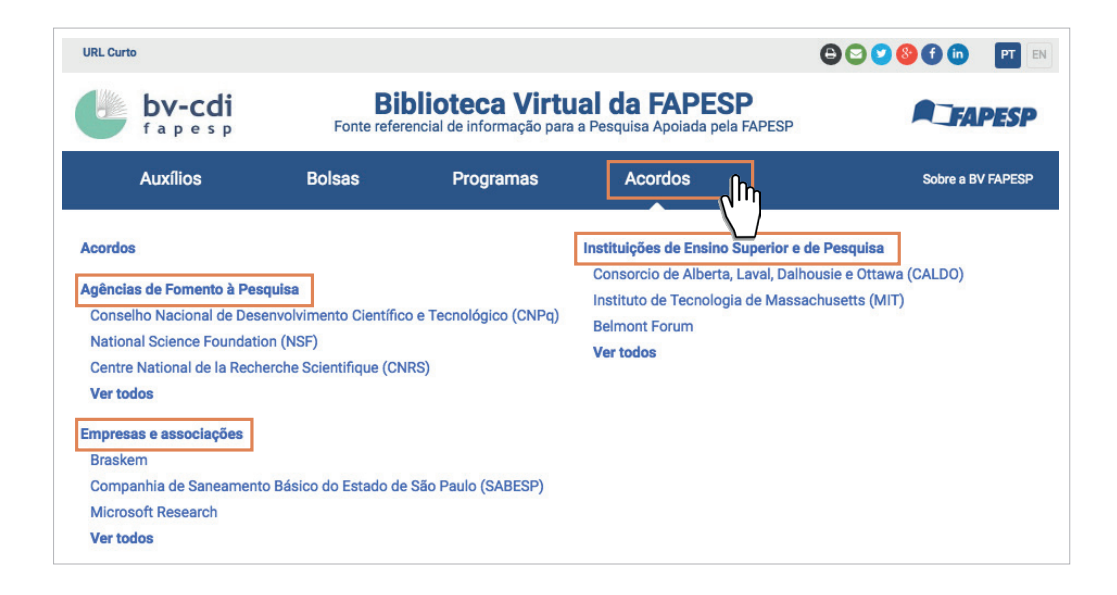

É possível obter informações sobre auxílios à pesquisa e bolsas que fazem parte de acordos e convênios da FAPESP com outras agências de fomento à pesquisa, instituições de ensino superior e de pesquisa e empresas e associações; também é possível visualizar convênios e acordos filtrando-os por país.

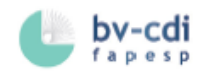

### Convênios e Acordos de Cooperação com a FAPESP

O principal instrumento da FAPESP para formalizar as colaborações entre pesquisadores brasileiros e estrangeiros são os convênios e acordos de cooperação, que a Fundação estabelece com renomadas instituições nacionais e estrangeiras, interessadas em apoiar conjuntamente pesquisas em áreas de interesse comum.

Esta página da Biblioteca Virtual da FAPESP apresenta a lista de convênios e acordos, reunidos por país e pelas categorias: Agências de fomento à pesquisa, Instituições de ensino superior e de pesquisa, Empresas e associações.

É possível acessar, nesta página da BV FAPESP, informações sucintas sobre esses acordos e, principalmente, visualizar os recursos de busca e recuperação dos registros de informação de bolsas e projetos de pesquisa aprovados e vinculados a esses acordos, em andamento ou concluídos

O quadro "Apoio FAPESP em Números" apresenta o total atualizado de projetos de pesquisa e bolsas concedidas e processos FAPESP vinculados.

Utilize a opção "Refinar" para filtrar as informações de projetos de pesquisa e bolsas e obter resultados específicos para sua busca. Os Mapas e Gráficos oferecem recursos para visualizar a distribuição geográfica do fomento FAPESP no Estado de São Paulo e outras informações complementares.

Ver a página da FAPESP de divulgação das chamadas públicas de propostas colaborativas de pesquisa, atuais e de anos anteriores, http://www.fapesp.br/chamadas.

Ver também a página Colaborações Internacionais, da Biblioteca Virtual, que reúne os instrumentos institucionais da Fundação para estimular os pesquisadores no Estado de São Paulo a desenvolver colaborações em pesquisa com colegas de outros países.

Ordenação: Alfabética | Apoio FAPESP em Números Agrupamento: País | Tipo de organização conveniada Formato: Compactado | Expandido

Filtrar

Agências e órgãos financiadores de pesquisa - 7334 projetos de pesquisa conveniados 🗸

Instituições de ensino superior e de pesquisa - 716 projetos de pesquisa conveniados

#### Alemanha

Friedrich-Alexander-Universität Erlangen-Nürnberg (FAU) ( 3 Auxílios à pesquisa ) University of Münster (WWU) (3 Auxílios à pesquisa)

Universität Hamburg (UHH) (1 Auxílios à pesquisa)

- Austrália
- + Canadá
- + Chile
- + China
- + Dinamarca
- + Espanha
- + Estados Unidos
- Franca
- + Holanda
- Israel
- + Itália
- + Japão
- + Reino Unido
- + Suécia
- + Suíca
- + África do Sul

# Empresas - 447 projetos de pesquisa conveniados ASSOCIAÇÕES - 24 projetos de pesquisa conveniados

Organizações multinacionais - 154 projetos de pesquisa conveniados

Download da lista de Convênios e Acordos de Cooperação com a FAPESP

#### Apoio FAPESP em números \* Quantidades atualizadas em 15/02/2020

- 589 Auxílios à pesquisa em andamento
- 2.557 Auxílios à pesquisa concluídos
- 944 Bolsas no país em andamento
- 4.497 Bolsas no país concluídas
  - 7 Bolsas no exterior em andamento
- 78 Bolsas no exterior concluídas 8.672 Todos os Auxílios e Bolsas

Mostrar vinculados

#### Refinar resultados

- + Área do conhecimento
- + Projetos de Pesquisa
- + Situação
- + Instituição-sede de Pesquisa
- + Programas voltados a Temas
- Específicos
- + Programas de Pesquisa direcionados a Aplicações
- + Programas de Infraestrutura de Pesquisa
- + Tipo de organização conveniada
- + Acordo
- + País do acordo
- + Colaboração no país
- + Colaboração cidade de origem
- + Colaboração com a instituição
- + Ano de vigência
- + Ano de início
- + Ano de término
- + Publicações acadêmicas
- + Publicações científicas
- + CNAE
- + Equipamentos Multiusuários (EMU)

#### Pesquisador responsável Listar pesquisadores

Nesta página, pode-se escolher o tipo de ordenação, agrupamento e formato das informações apresentadas. Clicando no ^ ou em Vé possível expandir ou compactar as informações. Clicando no (+), pode-se ver instituições de cada país do convênio/acordo.

v

É possível baixar a lista de Convênios e Acordos em seu dispositivo.

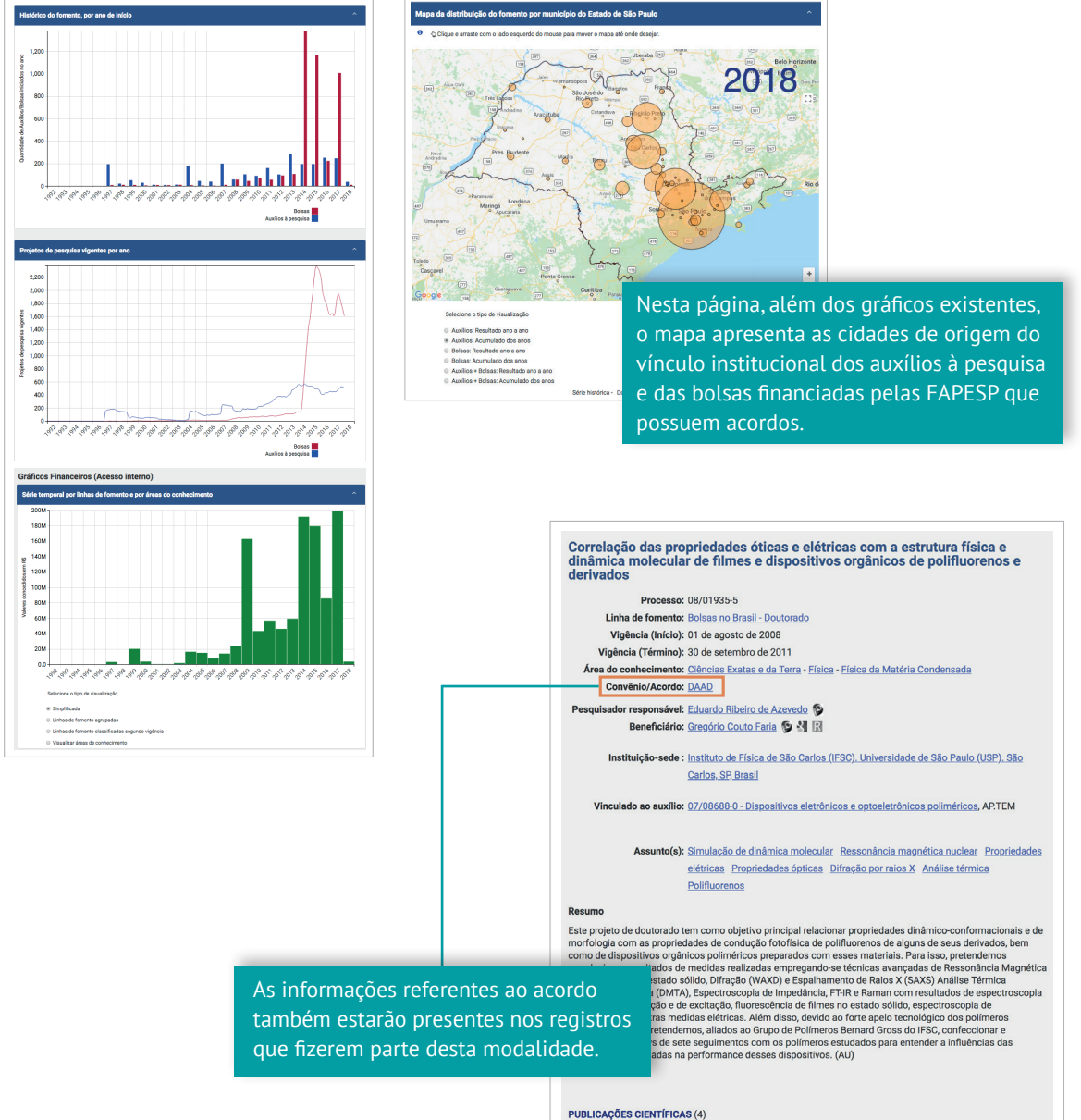

Mapas, tabelas e gráficos da distribuição do fomento estão disponíveis para consulta.

#### (Referências obtidas automaticamente do Web of Science e do SciELO, por meio da informação sobre o financiamento pela FAPESP e o número do processo correspondente, incluída na publicação pelos autores) ECCHER, JULIANA; FARIA, GREGORIO C.; BOCK, HARALD; VON SEGGERN, HEINZ; BECHTOLD, IVAN H.

Order Induced Charge Carrier Mobility Enhancement in Columnar Liquid Crystal Diodes. ACS APPLIED MATERIALS & INTERFACES, v. 5, n. 22, p. 11935-11943, NOV 27 2013. Citações Web of Science: 44.

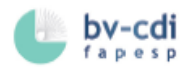

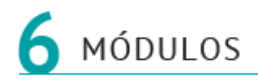

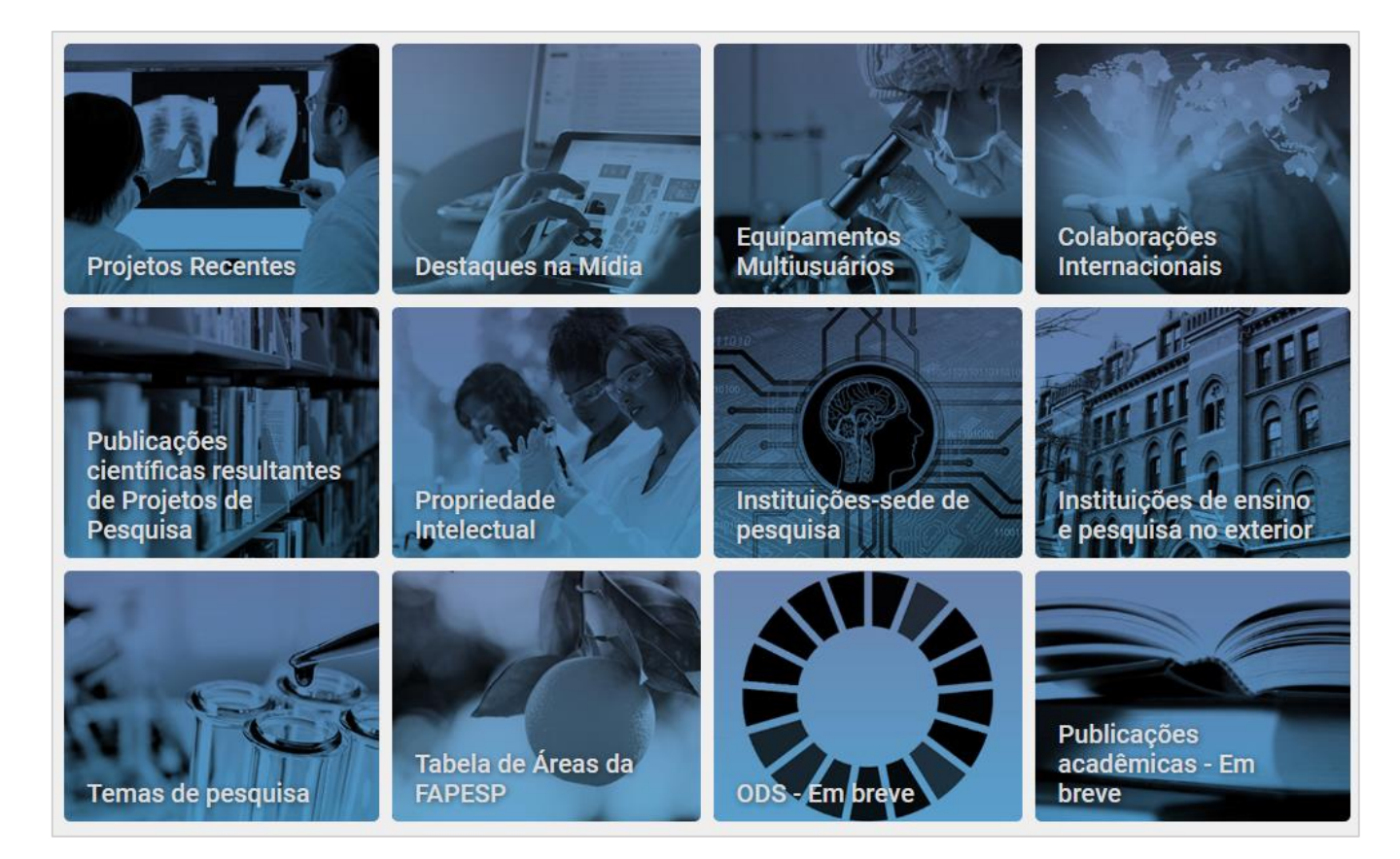

### **6.1 PROJETOS RECENTES**

Auxílios à pesquisa e bolsas recém-aprovados pela FAPESP, possibilitando acesso às suas informações referenciais e uma visão geral desses projetos.

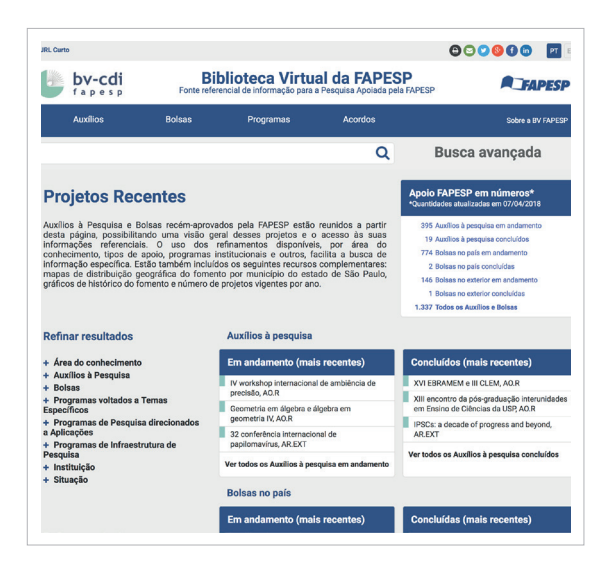

### 6.2 DESTAQUES NA MÍDIA

Projetos de pesquisa financiados pela FAPESP recebem cobertura de veículos de comunicação em ciência ou de interesse geral.

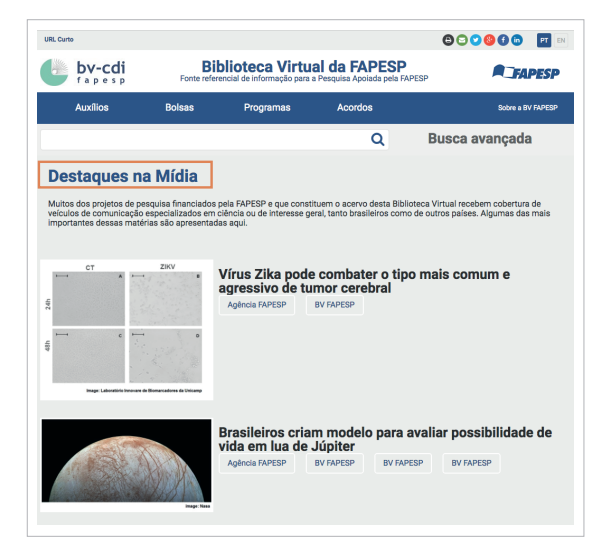

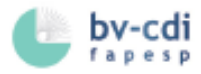

# 6.3 COLABORAÇÕES INTERNACIONAIS

Visualização através de mapa de distribuição geográfica de bolsas e auxílios à pesquisa, concedidos em cooperação com instituições no exterior.

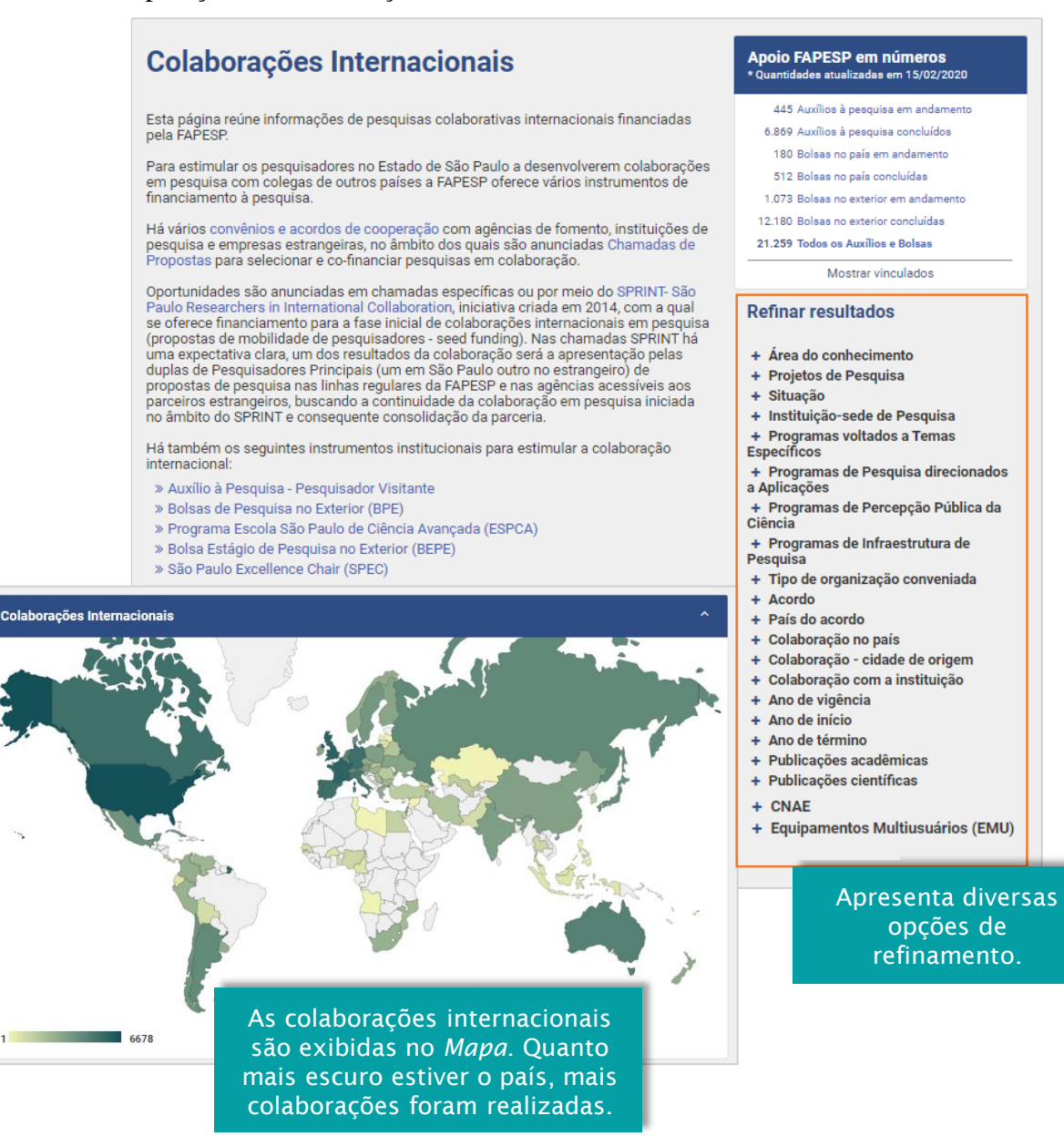

Além do mapa de Colaborações Internacionais, página também apresenta o Mapa da Distribuição do Fomento, por município do Estado de São Paulo, os gráficos por ano de início e projetos de pesquisa vigentes por ano.

\_\_\_\_\_ 24 \_\_\_\_\_

### 6.4 PROPRIEDADE INTELECTUAL

Apresenta as patentes – depositadas, concedidas e extintas – resultantes de projetos de pesquisa apoiados pela FAPESP e aquelas em que a FAPESP contribuiu para a proteção através do Programa de Apoio à Propriedade Intelectual.

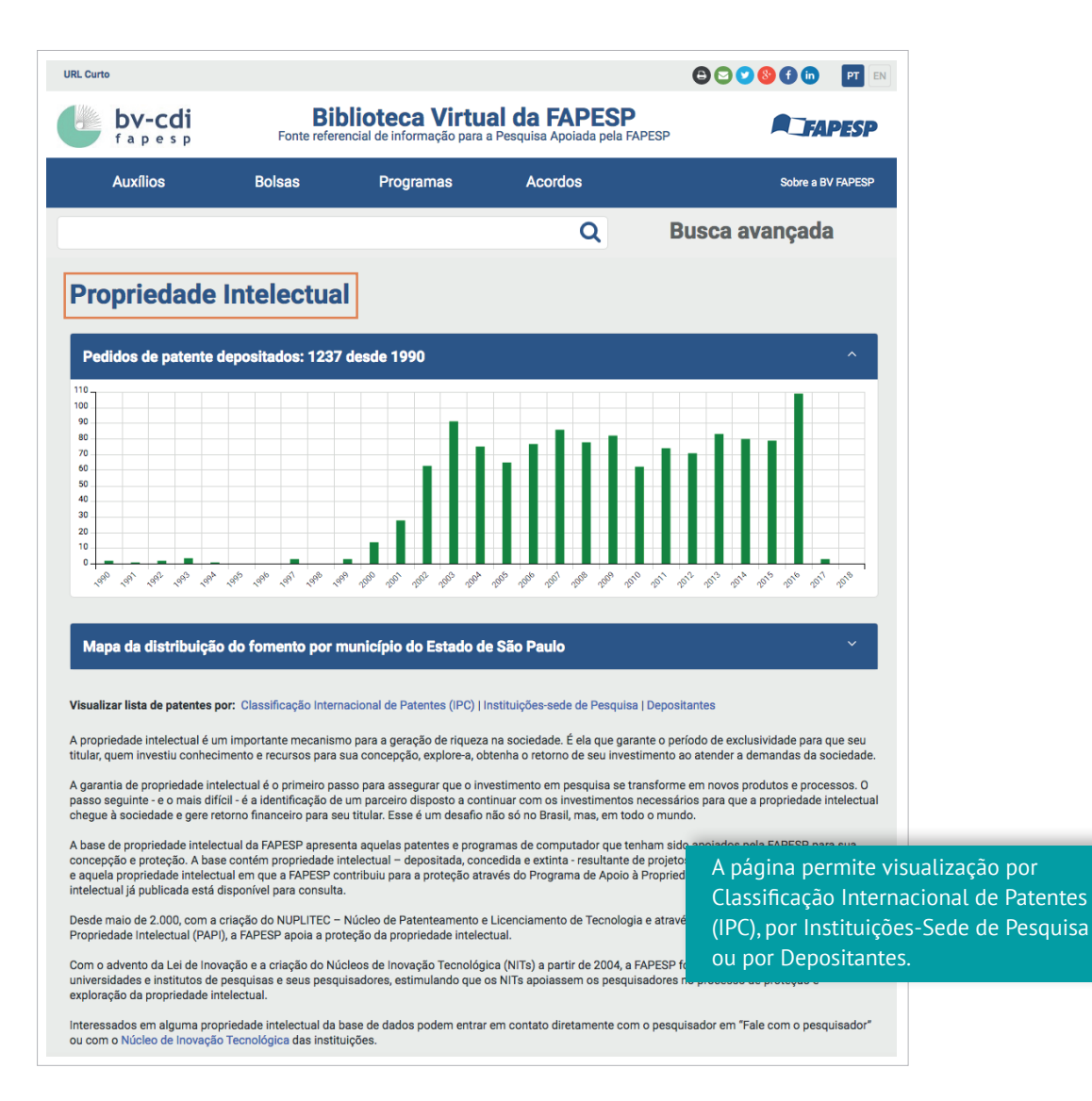

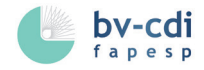

# 6.5 TEMAS DE PESQUISA

Reúne projetos de pesquisa relacionados a temas de destaque abordados pela comunidade científica e de interesse da sociedade. Cada página de tema apresenta os resultados de busca, mapa da distribuição do fomento por município do Estado de São Paulo, gráficos do histórico do fomento e dos projetos de pesquisa vigentes por ano, além de apresentar opções de refinamento para filtrar a pesquisa.

| URL Curto             |                     |                             |                                                                                                    | 🖹 🖸 💙 🧐 🖨 👘 🛛 🖭 🖪                                                                                                    |                                                                                                    |                                                                                                    |
|-----------------------|---------------------|-----------------------------|----------------------------------------------------------------------------------------------------|----------------------------------------------------------------------------------------------------|----------------------------------------------------------------------------------------------------|----------------------------------------------------------------------------------------------------|
| fapesp                | Bit<br>Fonte refere | encial de informação para a | al da FAPESP<br>a Pesquisa Apoiada pela FAPESP                                                                                                    | FAPESP                                                                                                    |                                                                                                    |                                                                                                    |
| Auxílios              | Bolsas              | Programas                   | Acordos                                                                                                    | Sobre a BV FAPESP                                                                                                    |                                                                                                    |                                                                                                    |
|                       |                     |                             | Q Bu                                                                                                    | sca avançada                                                                                                    |                                                                                                    |                                                                                                    |
| Temas de pe           | squisa              |                             |                                                                                                    |                                                                                                    |                                                                                                    |                                                                                                    |
|                       | e Temas abordados   | em projetos de pesquisa     | anoiados nela EADESD                                                                                                    |                                                                                                    |                                                                                                    |                                                                                                    |
| Aviação Biodiversida  | ade Bioenergia      | Bovinos Câncer              | Citricultura Desigualdade Social                                                                                                    | Diabetes Fármacos                                                                                                    |                                                                                                    |                                                                                                    |
| Mudança Climática 📔 I | Recursos Hídricos   | Vírus Zika, Dengue e        | e outras viroses transmitidas pelo A                                                                                                    | edes aegypti                                                                                                    |                                                                                                    |                                                                                                    |
|                       |                     |                             | URL Curto                                                                                                    | Diblictory M                                                                                                    |                                                                                                    |                                                                                                    |
|                       |                     |                             | fapesp                                                                                                    | BIDIIOTECA VI<br>Fonte referencial de informação                                                                                                    | para a Pesquisa Apoiada pel                                                                                                    | a FAPESP                                                                                                    |
|                       |                     |                             | Auxílios                                                                                                    | Bolsas Programas                                                                                                    | Acordos                                                                                                    | Sobre a BV FAPESP                                                                                                    |
|                       |                     |                             |                                                                                                    |                                                                                                    | Q                                                                                                    | Busca avançada                                                                                                    |
|                       |                     |                             | Zika, Deng<br>pelo Aedes<br>Esta página da Bibliot<br>e auxilios à pesquisa<br>Dengue e outras viros                                                         | ue e outras viroses tra<br>aegypti<br>eca Virtual da FAPESP reúne as informaçõe<br>apoiados pela FAPESP, que possuem o'<br>es transmitidas pelo Aedes aegypti.                                                 | ensmitidas<br>es referenciais de bolsas<br>tema de pesquisa Zika,                                                                                                    | Apolo FAPESP em números*<br>"Quantidades atualizadas em 24/02/2018<br>54 Auxílios à pesquisa em andamento<br>226 Auxílios à pesquisa concluidos<br>67 Bolasa no país em andamento<br>281 Bolasa no país concluidas                                                                 |
|                       |                     |                             | A caixa de "Apoio FAP<br>e bolsas concedidos p<br>de pesquisa <b>Zika, Der</b><br>da página, pode-se v<br>exterior.                                          | ESP em Números" permite a visualização (<br>sela Fundação, em andamento ou concluído<br><b>igue e outras viroses transmitidas pelo A</b><br>er algumas informações dos projetos aç                             | da totalidade de auxílios<br>os, que possuem o tema<br><b>edes aegypti</b> . No centro<br>polados, no Brasil e no                                                                       | 5 Bolsas no exterior em andamento<br>16 Bolsas no exterior concluidas<br>669 Todos os Auxílios e Bolsas                                                                                                    |
|                       |                     |                             | Na lateral esquerda d<br>estão em destaque na                                                                                                    | a página, é possível observar os demais<br>ciência e na sociedade.                                                                                                    | lemas de pesquisa, que                                                                                                    |                                                                                                    |
|                       |                     |                             | Em "Refinar por" é po<br>Dengue e outras vin<br>específicos, de acordo<br>de Auxílios à pesquis<br>Instituição e por Situa                                   | ssível filtrar o resultado da busca com o<br>oses transmitidas pelo Aedes aegypti, e<br>o com os seguintes parâmetros: por Área do<br>sa, por modalidades de Bolsas, por tipolo<br>ção dos projetos.           | tema de pesquisa <b>Zika,</b><br>gerar resultados mais<br>o conhecimento, por tipo<br>ogia de Programas, por                                                                            |                                                                                                    |
|                       |                     |                             | Ainda nesta página, o:<br>distribuição geográfic<br>fomento por ano das                                                                                      | s Mapas e Gráficos contribuem visualment:<br>a do fomento da FAPESP no Estado de São<br>pesquisas que possuem o tema <b>Zika, D</b>                                                                            | e para a identificação da<br>Paulo, e do histórico do<br>engue e outras viroses                                                                                                    |                                                                                                    |
|                       |                     |                             | transmitidas pelo Aed                                                                                                    | es aegypti, em projetos vigentes ao longo o                                                                                                    | los anos.                                                                                                    |                                                                                                    |
|                       |                     |                             | Temas de pesqui                                                                                                    | es aegypti, em projetos vigentes ao longo o<br>sa Auxílios à pesq                                                                                                    | dos anos.<br><b>uisa</b>                                                                                                    |                                                                                                    |
|                       |                     |                             | Temas de pesqui:<br>Avieção<br>Biodiversidade                                                                                                    | es aegypti, em projetos vigentes ao longo o<br>sa Auxílios à pesq<br>Em andamento                                                                                                    | dos anos.<br>uisa<br>(mais recentes)                                                                                                    | Concluídos (mais recentes)                                                                                                    |
|                       |                     |                             | transmitidas pelo Aed<br>Temas de pesquis<br>Aviação<br>Biodiversidade<br>Bioenergia<br>Bovinos<br>Câncer                                                    | es aegypti, em projetos vigentes ao longo o<br>sa Auxilios à pesq<br>Em andamento<br>Vacinas A Paulo<br>Vacinas A ADLESP<br>Teste diagnóstico<br>Patogano vinia at                                             | los anos.<br>uisa<br>(mais recentes)<br>e Ciència Avançada em<br>CA<br>netagenômico de<br>ravés de sequenciamento                                                                       | Concluídos (mais recentes)<br>Seminário científico: perspectivas da saúde<br>pública no Sécula XXI, A.R.<br>I UIIS-Brasil advanced course on vaccines, AD.R                                                                                                    |
|                       |                     |                             | transmitidas pelo Aed<br>Temas de pesquit<br>Aviação<br>Biodiversidade<br>Bioenergia<br>Bovinos<br>Câncer<br>Citricultura<br>Desigualdade Social<br>Diabetes | es aegypti, em projetos vigentes ao longo o<br>sa Auxilios à pesq<br>Em andamento<br>Vacinas, ADR ESP<br>Teste diagnétoto<br>profesore viria at<br>por nanoporos, AP<br>Aproveitamento do<br>Atremisia amua 1, | los anos.<br>ulsa<br>(mais recentes)<br>e Ciència Avançada em<br>A<br>A<br>metagenérnico de<br>rayés de sequenciamento<br>prpe<br>oleo volétil residual de<br>artopianto de astração do | Concluídos (mais recentes)<br>Seminário científico: perspectivas da saúde<br>pública no Século: XXI, AO.R<br>I UIS-Brasil advanced course on vaccines, AO.R<br>1º congresso internacional de microcefalia e<br>audição (cima), AO.R<br>Ver todos os Auxíllos à pesquisa concluídos |

# 6.6 PUBLICAÇÕES CIENTÍFICAS RESULTANTES DE PROJETOS DE PESQUISA

Apresenta artigos científicos oriundos do financiamento da FAPESP e ligados aos registros de projetos de pesquisa. As referências de artigos científicos são obtidas de periódicos indexados nas bases de dados Web of Science e SciELO. A coleta dessas referências é automática e realizada, através de busca da informação sobre o financiamento da FAPESP e o número do processo FAPESP correspondente, mencionados nos artigos pelos seus autores.

|                         | Auxílios                                                                                                    | Bolsas Programas                                                                                                    | Acordos                                                                                                    | Sobre a BV FAPESP                                                                                                    |                                                                                                    |                                                                                                    |                                                                       |
|-------------------------|----------------------------------------------------------------------------------------------------|----------------------------------------------------------------------------------------------------|----------------------------------------------------------------------------------------------------|----------------------------------------------------------------------------------------------------|----------------------------------------------------------------------------------------------------|----------------------------------------------------------------------------------------------------|-----------------------------------------------------------------------|
|                         |                                                                                                    |                                                                                                    | Q                                                                                                    | Busca avançada                                                                                                    |                                                                                                    |                                                                                                    |                                                                       |
| Ρ                       | ublicações cie                                                                                                    | ntíficas resultante                                                                                                    | es de Projetos d                                                                                                    | le Pesquisa                                                                                                    |                                                                                                    |                                                                                                    |                                                                       |
| As<br>obt<br>A c<br>e o | reterencias de artigos cientil<br>tidas de periódicos indexado<br>coleta dessas referências é a<br>o número do processo FAPES | Icos incluídas nesta pagina são onu<br>a nas bases de dados Web of Scienc<br>utomática e realizada semanalmente<br>P correspondente, mencionados nos | ndas de bolsas e auxilios a pes<br>ze e SciELO.<br>e, através de busca da informaç<br>s artigos pelos seus autores. | ção sobre o financiamento c A págin                                                                                                    | a apresenta camp                                                                                                    | o para                                                                                                    |                                                                       |
|                         | Digite o(s) termo(s) para buscar                                                                                              | Q                                                                                                    | Ordenar por: Chapo                                                                                                  | es : Resultados por pá busca e                                                                                                    | ordenamento por                                                                                                    | citações,                                                                                                    |                                                                       |
|                         | Publicações por ano                                                                                                    |                                                                                                    | Citaciles por ano (Web)                                                                                             | data de                                                                                                    | publicação e revi                                                                                                    | sta.                                                                                                    |                                                                       |
|                         | 0 1990 1995 2000 :                                                                                                    |                                                                                                    | 0 1990 1995 200                                                                                                    | 0 2005 2010 2015                                                                                                    |                                                                                                    |                                                                                                    |                                                                       |
| Pu                      | blicações 70.201                                                                                                    | AAD, G.: ABALIYAN, T.: ABBOTT, B.: ABE                                                                                                    | DALLAH, J.; KHALEK, S. ABDEL; ABI                                                                                   | 84.071 resultado(s)                                                                                                    |                                                                                                    |                                                                                                    |                                                                       |
| Cit<br>Cit<br>Ind       | tações 699.531<br>t./Artigo 10,0<br>dice h 159                                                                                | B.; ABOLINS, M.; et al. Observation of a<br>detector at the LHC. Physics Letters B<br>1)                                                             | new particle in the search for the S<br>I, v. 716, n. 1, p. 1-29, SEP 17 2012.                                      | tandard Model Higgs boson with the ATLAS<br>Citações Web of Science: 4640. (10/06953-                                                                                                    |                                                                                                    |                                                                                                    |                                                                       |
|                         | Dados do Web of Science                                                                                                    | CHATRCHYAN, S.; KHACHATRYAN, V.<br>DRAGICEVIC, M.; EROE, J.; FABJAN, C<br>experiment at the LHC. Physics Letter                                      | ; SIRUNYAN, A. M.; TUMASYAN, J<br>2; et al. Observation of a new bo<br>a B. v. 716, n. 1, n. 30-61, SEP 17 201      | A; ADAM, W; AGUILO, E; BERGAUER, T;<br>son at a mass of 125 GeV with the CMS<br>12. Citacões Web of Science: 4453.                                                                                                    |                                                                                                    |                                                                                                    |                                                                       |
|                         | + Auxílios à Pesquisa                                                                                                    | MARTINEZ, L.; ANDRADE, R.; BIRGIN, E<br>for Molecular Dynamics Simulations.                                                                          | G.; MARTINEZ, J. M.: PACKMOI<br>Journal of Computational Cher                                                       | URL Curto                                                                                                    |                                                                                                    |                                                                                                    | 802866 2                                                              |
|                         | + Programas voltados a<br>Temas Específicos                                                                                   | Citações Web of Science: 1157.<br>MARTINEZ, ANDRES W.: PHILLIPS, SC                                                                                  | OTT T.; WHITESIDES, GEORGE I                                                                                        | by-cdi                                                                                                    | <b>Biblioteca Virtu</b>                                                                                                    | al da FAPESP                                                                                                    |                                                                       |
| bér                     | n apresenta                                                                                                    | a quadro                                                                                                    | d Analytical Devices. Analyti                                                                                       | fapesp                                                                                                    | Fonte referencial de informação para a                                                                                                    | a Pesquisa Apoiada pela FAPESP                                                                                                    | <b>FAPES</b>                                                          |
| da                      | dos da Wet                                                                                                    | of Science,                                                                                                    | WOTSHKIN, SIMON; MATEI, I<br>LIAMS, CAITLIN; GARCIA-SA<br>w progenitor cells toward a r                             | Auxílios Bol                                                                                                    | sas Programas                                                                                                    | Acordos                                                                                                    | Sobre a BV FAPE                                                       |
| cos                     | s de publica                                                                                                    | ações por                                                                                                    | tações Web of Science: 1046                                                                                         |                                                                                                    |                                                                                                    | Q Bu                                                                                                    | usca avançada                                                         |
| - c                     | itações por                                                                                                    | ano, além                                                                                                    | al. Heavy quarkonium: prog<br>11. Citações Web of Science:                                                          |                                                                                                    |                                                                                                    |                                                                                                    |                                                                       |
|                         | os tipos de                                                                                                    | refinamento.                                                                                                    |                                                                                                    | Conteúdo relacionado                                                                                                    | (Referência obtida automaticamer<br>pela FAPESP e o número do proce                                                                                             | nte do Web of Science, por meio da ir<br>sso correspondente, incluída na publ                                                                                               | nformação sobre o financiamen<br>licação pelos autores.)              |
| áric                    |                                                                                                    |                                                                                                    |                                                                                                    | Desenvolvimento de métodos<br>analíticos de vanguarda utilizando<br>spot test e disposit                                                                                                    | Diagnostics for the Devel<br>Devices                                                                                                    | oping World: Microfluidic P                                                                                                    | aper-Based Analytical                                                 |
| iric                    |                                                                                                    |                                                                                                    |                                                                                                    |                                                                                                    |                                                                                                    |                                                                                                    |                                                                       |
| iric                    |                                                                                                    |                                                                                                    |                                                                                                    | Desenvolvimento de métodos<br>alternativos para fabricação de<br>sensores eletroquímicos                                                                                                    | Texto completo<br>Autor(es): Martinez                                                                                                    | Andres W. : Phillips, Scott T. : Whiteside                                                                                                    | s, George M. <sup>(1)</sup> ; Carrilho, Emanue                        |
| ário                    |                                                                                                    |                                                                                                    |                                                                                                    | Desenvolvimento de métodos<br>alternativos para fabricação de<br>sensores eletroquímicos<br>Plataforma analítica point-of-care à<br>base de papel para a realização de                                                                        | Texto completo Autor(es): Martinez, Número to Afiliação do(s) autor(es): 11 Laguard                                                                             | Andres W. ; Phillips, Scott T. ; Whiteside<br>stal de Autores: 4                                                                                                    | s, George M. <sup>(1)</sup> ; Carrilho, Emanue                        |
| ario                    |                                                                                                    |                                                                                                    |                                                                                                    | Desenvolvimento de métodos<br>alternativos para fabricação de<br>sensores eletroquímicos<br>Plataforma analítica pointo-fo-are à<br>base de papel para a realização de<br>imuncidiagn<br>Desenvolvimento de dispositivo                       | Texto completo     Autor(es): Martinez,     Nümero to     Afiliação do(s) autor(es): [1] Harvard     [2] Univ Sa     Nümero to                                  | Andres W. ; Phillips, Scott T. ; Whiteside<br>tal de Autores: 4<br>I Univ, Dept Chem & Chem Biol, Cambric<br>o Paulo, BR-05508 Sao Paulo - Brazil<br>tal de Afiliacões: 2   | s, George M. <sup>(1)</sup> ; Carrilho, Emanue<br>Ige, MA 02138 - USA |
| iric                    |                                                                                                    | página do ar                                                                                                    | tigo aprese                                                                                                    | Desenvolvimento de métodos<br>alternativos para fabricação de<br>sensores eletroquímicos<br>Plataforma analítica pointo-focare à<br>base de papel para a realização de<br>imunodiagr<br>Desenvolvimento de dispositivo<br>nta Link para texto | Texto completo     Autor(es): Martinez,     Número te     Afiliação do(s) autor(es): III Harvard     Il Univ Sa     Número te     Tipo de documento: Artigo Cie | Andres W. ; Phillips, Scott T. ; Whiteside<br>trail de Autores: 4<br>I Univ, Dept Chem & Chem Biol, Cambric<br>Paulo, BR-05508 Sao Paulo - Brazil<br>trail de Afiliações: 2 | s, George M. <sup>[1]</sup> ; Carrilho, Emanu<br>ige, MA 02138 - USA  |

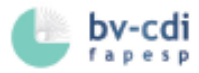

# 6.7 INSTITUIÇÕES-SEDE DE PESQUISA

Agrupa, por instituição-sede da pesquisa, as bolsas e auxílios financiados pela FAPESP. Para saber quais auxílios e bolsas determinada instituição recebeu, basta localizá-la utilizando o campo *Filtrar*. Pode-se visualizar as informações por *Formato compactado* e *Formato expandido*. É possível baixar a lista de Instituições-sede de pesquisa em seu dispositivo.

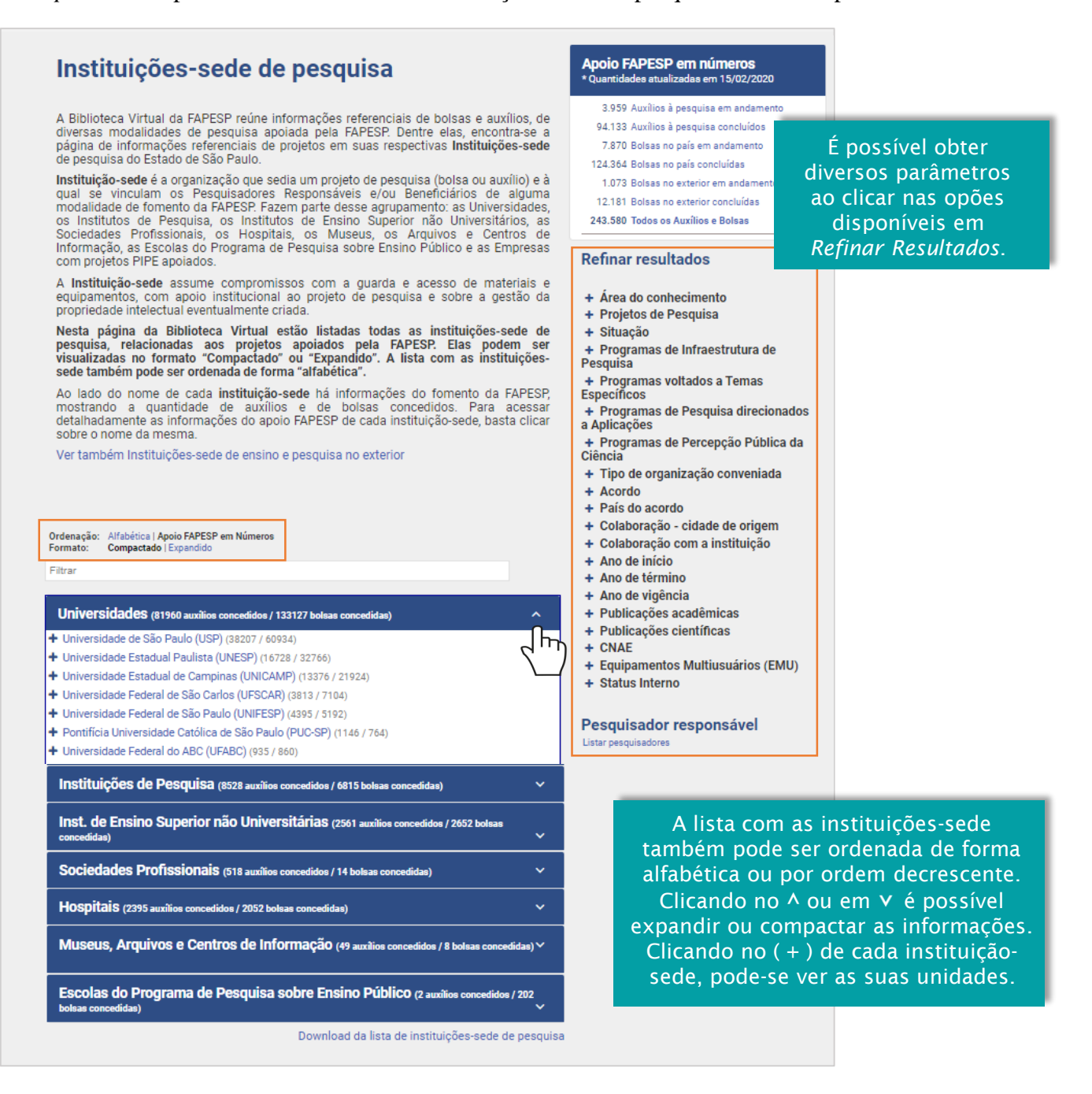

### 6.8 INSTITUIÇÕES DE ENSINO E PESQUISA NO EXTERIOR

Possibilita a visualização da distribuição e o acesso aos auxílios à pesquisa e bolsas concedidas a cada instituição de ensino e pesquisa no exterior, por meio de acordos e convênios, bolsas no exterior e auxílios aos pesquisadores visitantes.

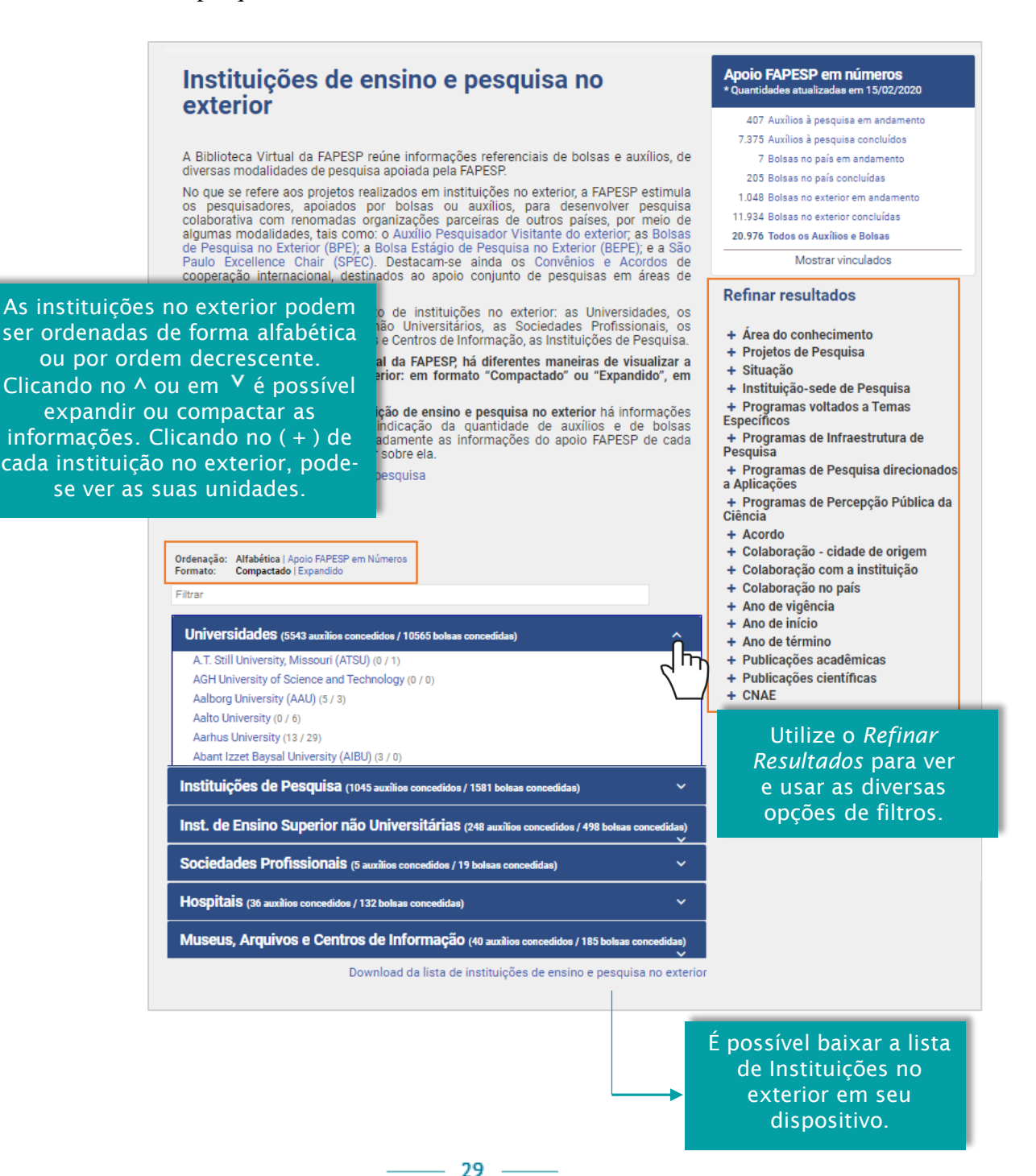

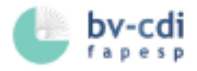

# 6.9 TABELA DE ÁREAS DA FAPESP

Apresenta a lista das áreas do conhecimento da FAPESP e possibilita a navegação e pesquisa de todos os auxílios à pesquisa e bolsas.

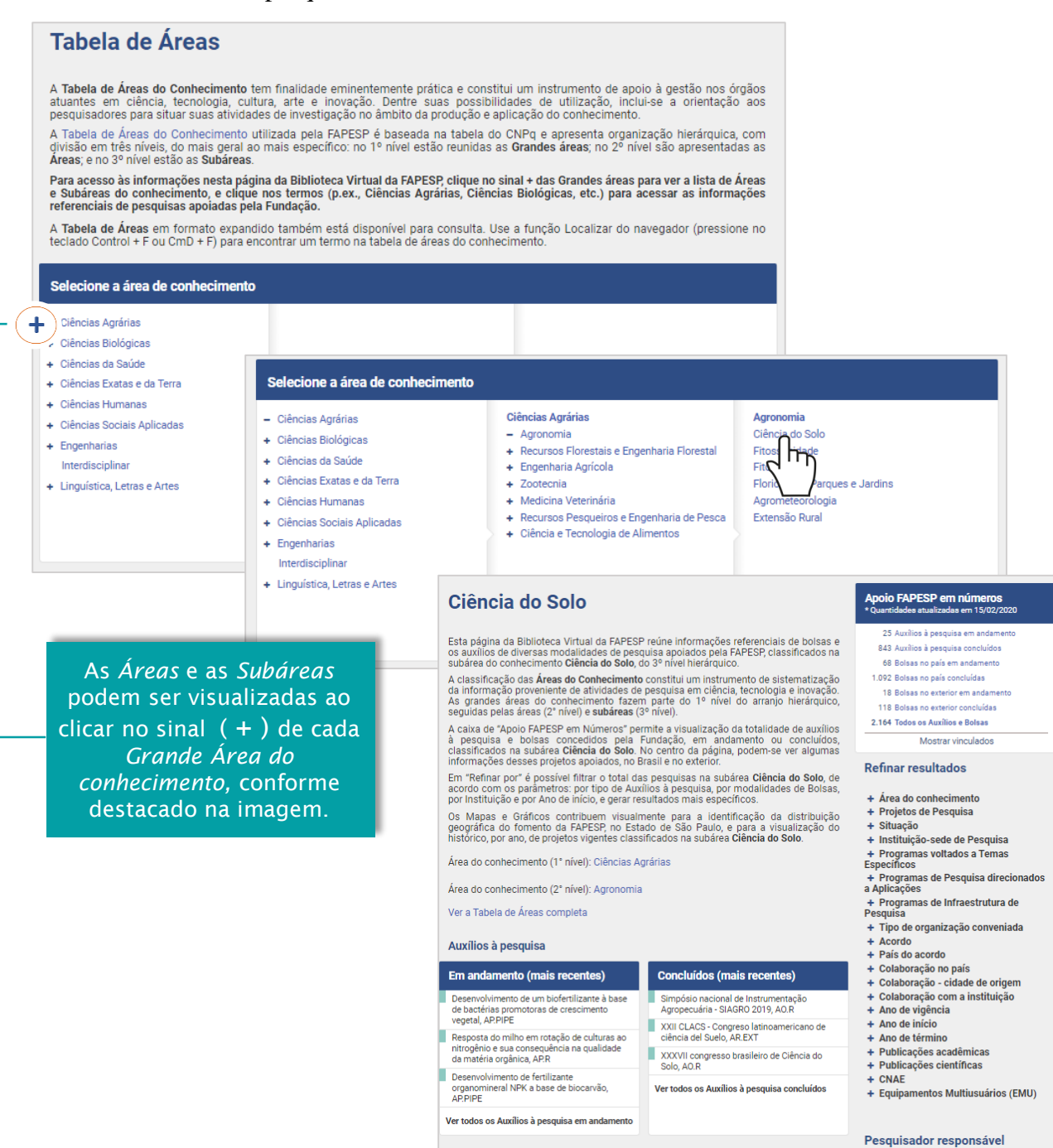

# CANAIS DE INFORMAÇÃO E DIVULGAÇÃO

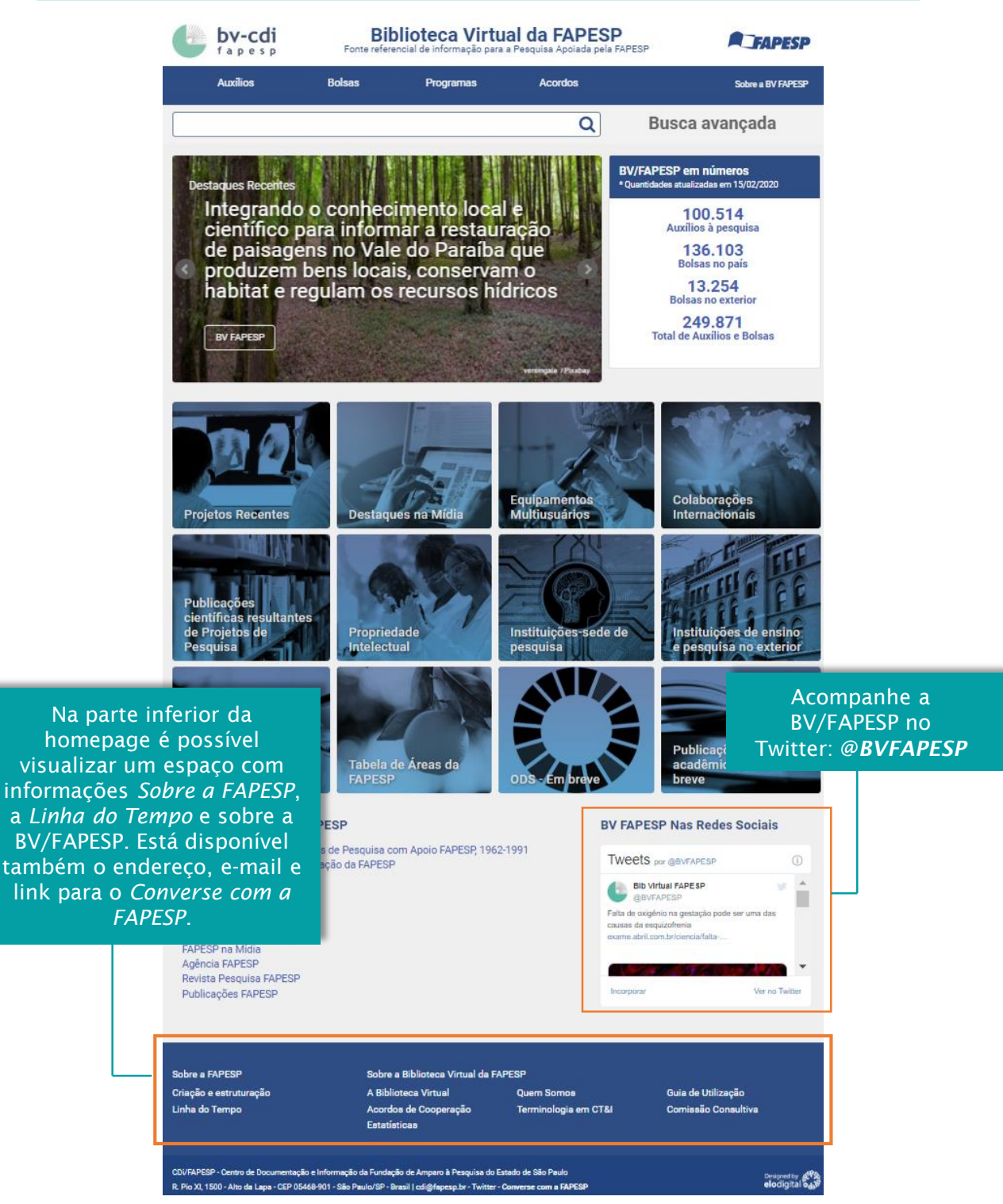

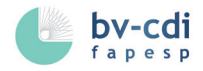

# a) BASE RETROSPECTIVA DE PROJETOS DE PESQUISA COM APOIO FAPESP, 1962-1991

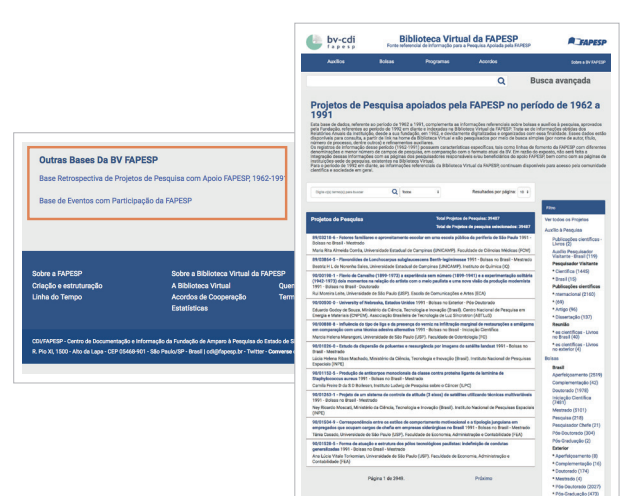

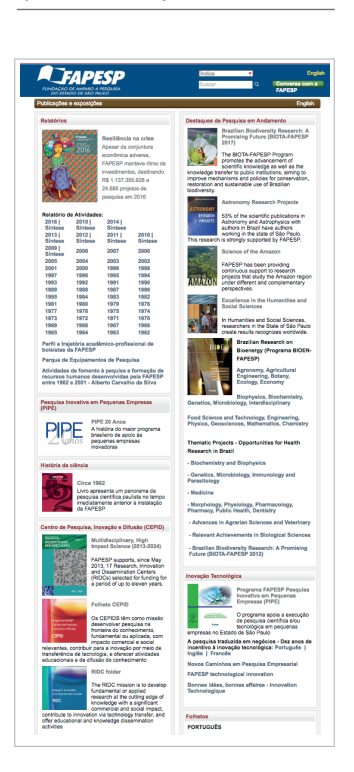

c) PUBLICAÇÕES FAPESP

### d) DIVULGAÇÃO CIENTÍFICA

#### FAPESP na Mídia

#### Agência FAPESP

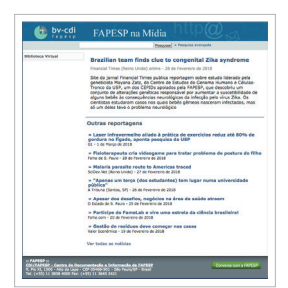

#### Revista Pesquisa FAPESP

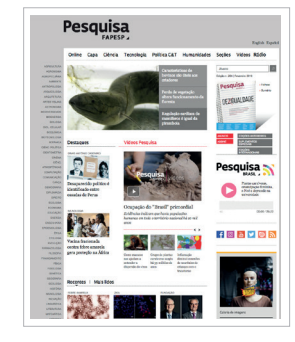

#### Pesquisa para Inovação

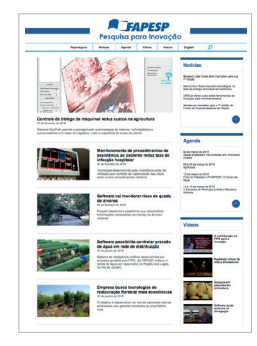

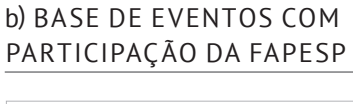

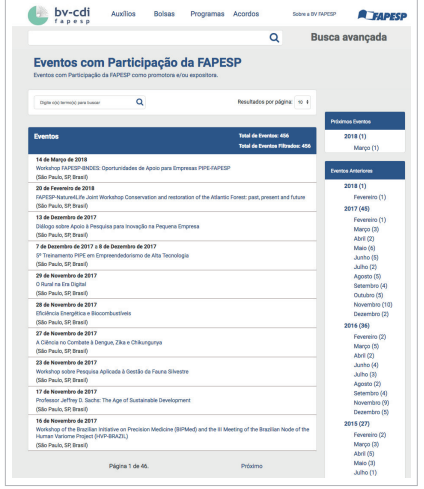

# 32

Além das informações disponibilizadas na home é possível acessar outros conteúdos, conforme itens a seguir.

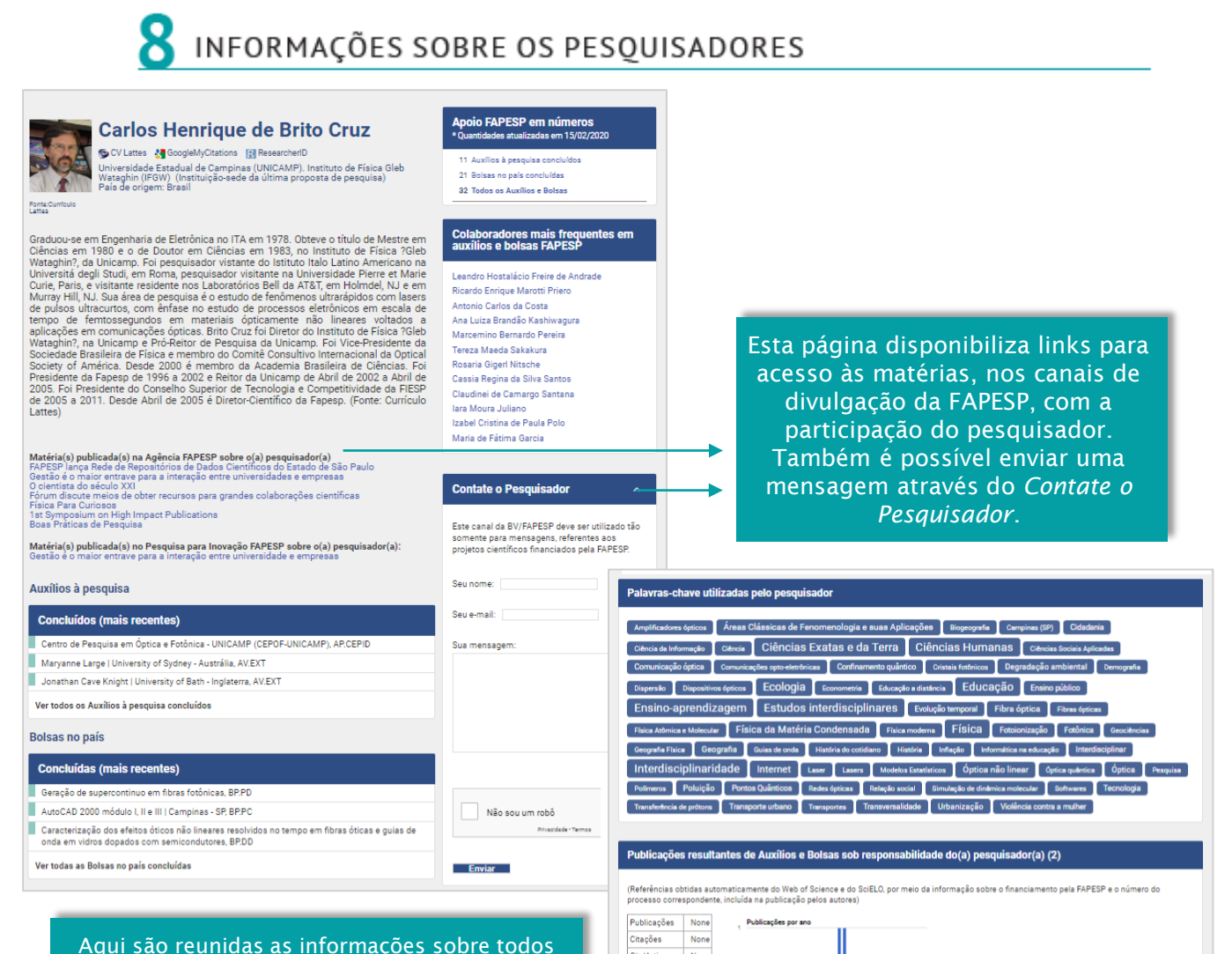

os pesquisadores que tiveram apoio da FAPESP. Apresenta a foto e informações sobre o pesquisador obtidas no Currículo Lattes, além de links para o *Google MyCitations*, *ResearcherID* e *ORCID*, quando disponíveis. Todos os auxílios e bolsas ligados ao pesquisador (responsável e beneficiário) ficam reunidos, assim como: a lista de colaboradores mais frequentes, as referências das publicações científicas e acadêmicas oriundas dos projetos FAPESP e as palavras-chave utilizadas pelo pesquisador. Para ter acesso à página de um pesquisador, basta pesquisar o nome no *Campo* de Busca da homepage, ou clicar no nome do pesquisador em qualquer registro da página de resultado.

Publicações acadêmicas

2010

(Referências obtidas automaticamente das Instituições de Ensino e Pesquisa do Estado de São Paulo)

liquid and gas sensing with photonic crystal fibres: side access to the fibre microstructure and single TECHNOLOGY, v. 18, n. 10, p. 3075, 2007. (03/03824-2, 05/51689-2, 04/09324-4, 06/51527-5)

PRIERO, Ricardo Enrique Marotti, Dinâmica de femtossegundos em pontos guânticos de CdTe, 1998, Tese (Doutorado) - Instituto de Fisica Gleb Wataghin, Universidade Estadual de Campinas (UNICAMP).

CORDEIRO, C.M.B.; DE MATOS, C.J.S.; DOS SANTOS, E.M.; BOZOLAN, A.; ONG, J.S.K.; FACINCANI, T.; CHESINI, G.; VAZ, A.R.; CRUZ, C.H.B.. Towards practic liquid and gas sensing with photonic crystal fibres: side access to the fibre microstructure and single-mode liquid-core fibre. MEASUREMENT SCIENCE &

CORDEIRO, CRISTIANO M. B.; FRANCO, MARCOS A. R.; CHESINI, GIANCARLO; BARRETTO, ELAINE C. S.; LWIN, RICHARD; CRUZ, C. H. B.; LARGE, MARYANNE C. J., Microstructured-core optical fibre for evanescent sensing applications. **Optics Express**, v. 14, n. 26, p. 13056-13066, Dec. 2006. (03/03824-2,

Ordenar por: Por citações (mais citados antes)

JUNIOR, Lázaro Aurélio Padiha. Estudo de fenomenos opticos ultra-rapidos lineares en não-lineares em pontos quanticos semicondutores. 2006. Tese (Doutorado) – Instituto de Física Gleb Wataghin. Universidade Estadual de Campinas (UNICAMP).

#### Patente(s) depositada(s)

None Cit./Artigo

Dados do Web of Science

J.: Microstructured-core (13053-3-05/51689-2)

0 1990

1995 2000

MÉTODO PARA ACESSAR E ENCHER LATERALMENTE A ESTRUTURA INTERNA DE FIBRAS ÓPTICAS MICRO-ESTRUTURADAS E FIBRAS ÓPTICAS COM ACESSO LATERAL ASSIM OBTIDAS PI0701339-6 - Instituto Presbiteriano Mackenzie (IPM); Universidade Estadual de Campinas (UNICAMP). Cristiano Monteiro de Barros Cordeiro; Christiano José Santiago de Matos; Carlos Henrique de Brito Cruz - 09 de abril de 2007 FIRA ÓFTICA COM CASO E NÚCLEO LÍQUIDOS, METODO PARA PRESICIAMENTO SIMULTÁRIOS MÉTODO DE REDUÇÃO DO NÚMERO DE MODOS GUIDOS P1070505-2: instatuto Presbletiano Mackenzie (IPA); Universidade Estadual de Campinas (UNICAMP); Cristiano Mostino de Barros Cardero; Christiano José Santos Internet Moura do Santos, Cantel do Santos Forenia; Carlos Anneja de Barro, Carzo: 26 e outubro de 2007

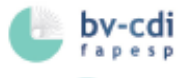

# PÁGINA DE RESULTADOS DA BUSCA

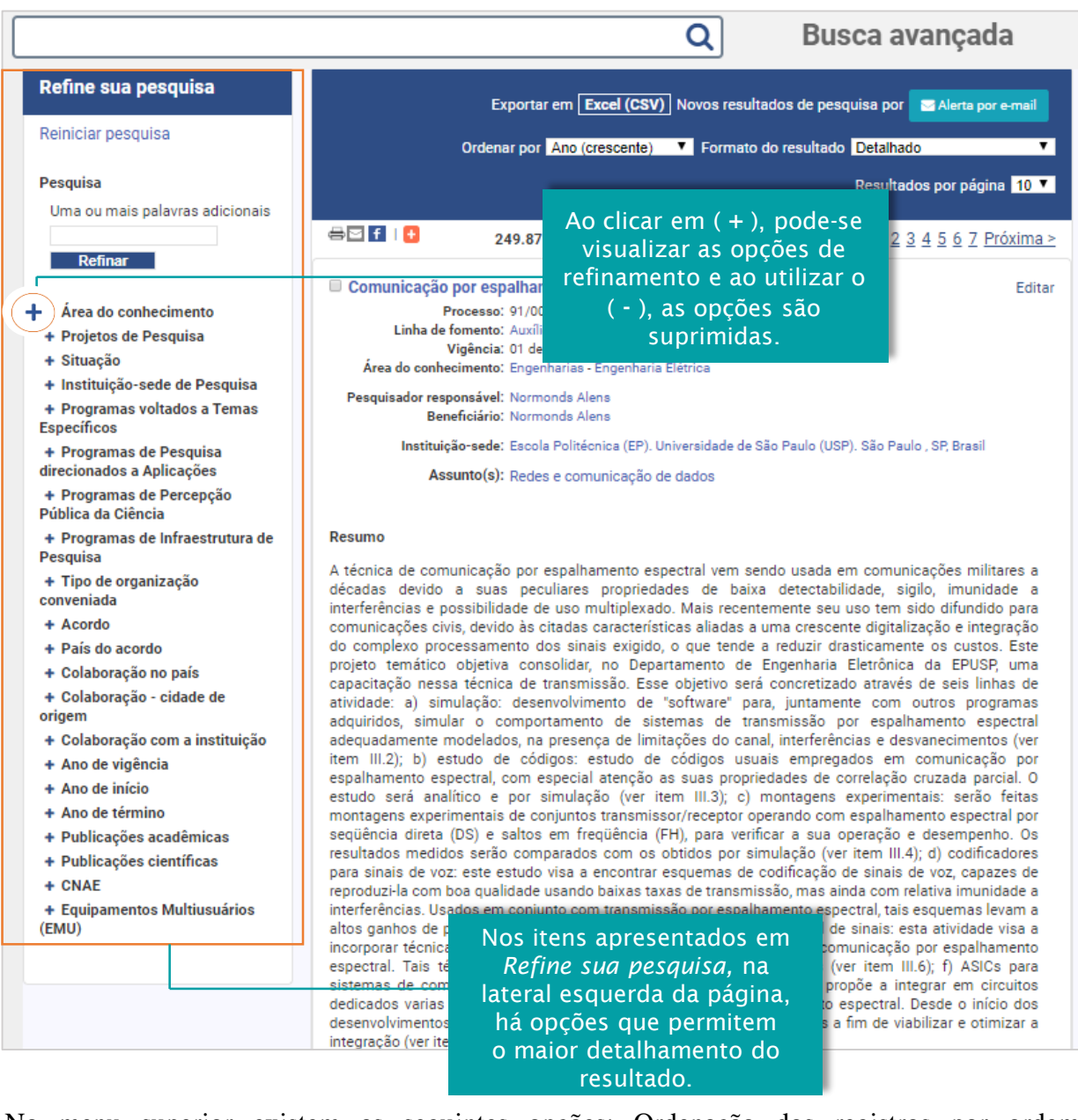

No menu superior existem as seguintes opções: Ordenação dos registros por ordem cronológica e relevância.

# a) FORMATO DE APRESENTAÇÃO DOS REGISTROS:

- ► *Detalhado*: apresenta todos os dados referentes aos projetos de pesquisa.
- ► *Detalhado com publicações*: além de todos os dados, também apresenta as referências de artigos científicos, dissertações e teses resultantes dos projetos de pesquisa (quando houver).
- Compacto: apresenta dados sucintos referentes aos projetos de pesquisa.

### GUIA DE UTILIZAÇÃO DA BIBLIOTECA VIRTUAL DA FAPESP

| Ordenar por                                                                                                    | Relevância<br>Ano (decrescente)<br>Ano (crescente) | Formato do resultado | Detalhado<br>Detalhado com publi<br>Compacto<br>Resultados por págir | cações<br>na 10<br>20 |  |
|----------------------------------------------------------------------------------------------------|----------------------------------------------------|----------------------|----------------------------------------------------------------------|-----------------------|--|
| É possível ordenar os registros de resultados por: relevância, ano decrescente e crescente.<br>Também, pode ser definida a quantidade de registros por página: 10, 20, 30 ou 50. |                                                    |                      |                                                                      |                       |  |

# b) EXPORTAÇÃO DE INFORMAÇÕES DO RESULTADO DA BUSCA:

|                                                    | Exportar em Excel (CSV) Novo<br>Ordenar por Ano (C                                                                      | s result           Excel (CSV)         X           Para enviar por e-mail um arquivo em Excel (CSV) com os resultados de sua pesquisa, preencha os campos abaixo:           ormato           Para:         meuemail@email.br           Exemplo:         nome@exemplo.com. Caso queira incluir mais de uma pessoa, separe os endereços de e-mail por vírgulas. |
|----------------------------------------------------|----------------------------------------------------------------------------------------------------|----------------------------------------------------------------------------------------------------|
| 🖶 🖸 🚹 I 🔂                                          | 249.871 resultado(s) Página                                                                                             | I de 24<br>Meu e-mail:                                                                                                    |
| Após definin<br>pode-se exp<br>uma <i>planilha</i> | r quais informações são úteis,<br>ortá-las por e-mail, recebendo<br><i>a Excel</i> após preenchimento do<br>formulário. | Comentários:                                                                                                    |
| c) ALERTA PO                                       | OR E-MAIL:                                                                                                    | Enviar e-mail                                                                                                    |
| CRI                                                | AR ALERTA POR E-MAIL                                                                                                    | I (CSV) Novos resultados de pesquisa por Sente) Sente) Sormato do resultado Detalhado Resultados por págma 10 S                                                                                                    |
| Titulo da Pe<br>E-mail                             | esquisa<br>Criar alerta                                                                                                 | Após realizar uma pesquisa de seu interesse é<br>possível receber informações, via e-mail, de<br>novas pesquisas científicas sobre o tema.                                                                                                    |

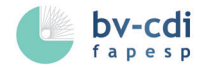

# **10** página de registro

Os registros de auxílios e bolsas, de todas as modalidades, apresentam, além do título e nome do beneficiário, as informações sobre a instituição-sede de pesquisa, o pesquisador responsável, as áreas do conhecimento, a linha de fomento, o número do processo, o período de vigência, os assuntos e o resumo (quando houver).

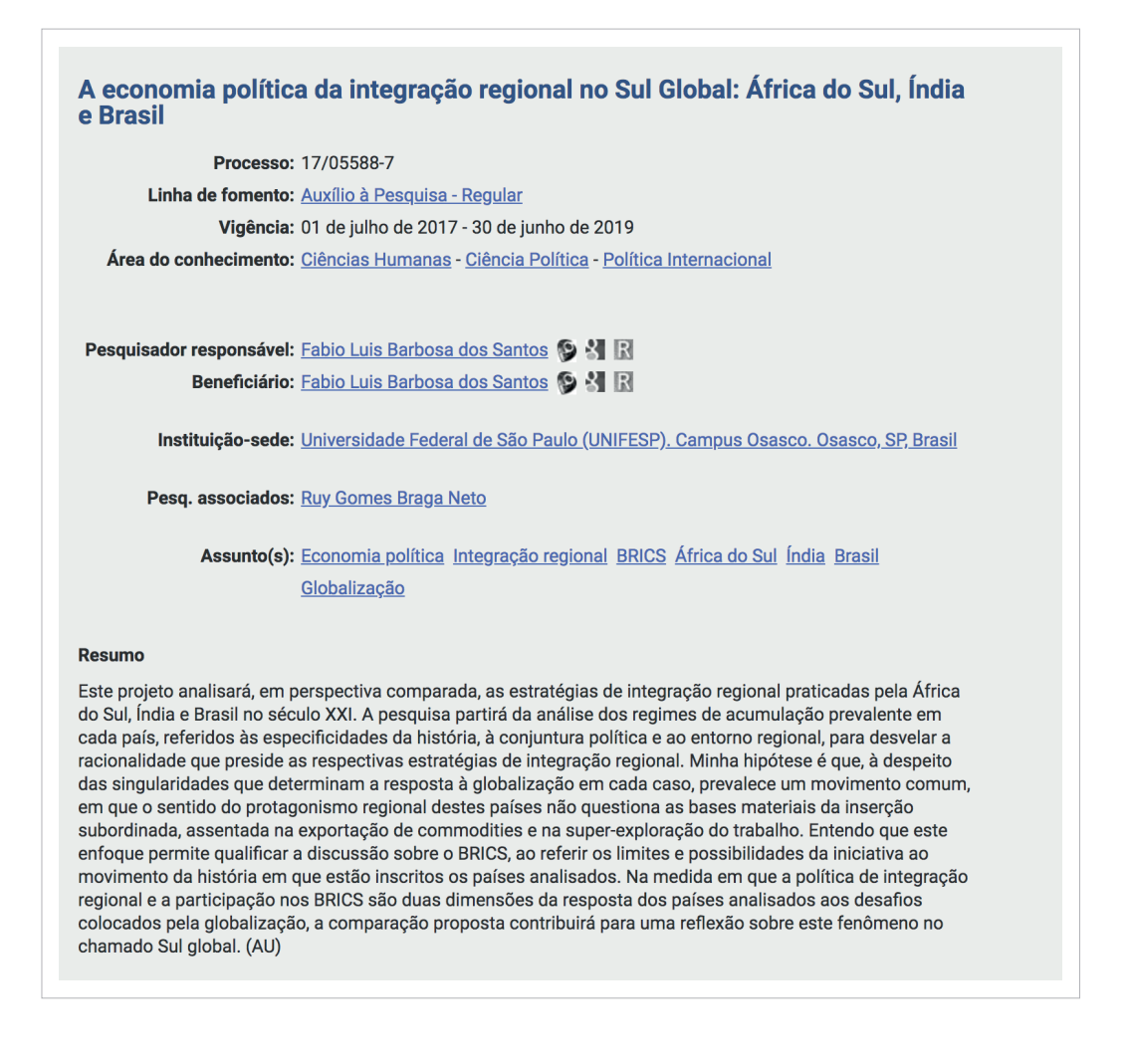

Alguns tipos de projetos apresentam informações complementares, além das mencionadas anteriormente, como a instituição no exterior, o pesquisador responsável no exterior, pesquisadores principais, pesquisadores associados, os auxílios à pesquisa e bolsas vinculados àquele projeto, o tipo de convênio/ acordo de cooperação com a FAPESP e o link para publicações relacionadas produzidas pela FAPESP (quando houver).

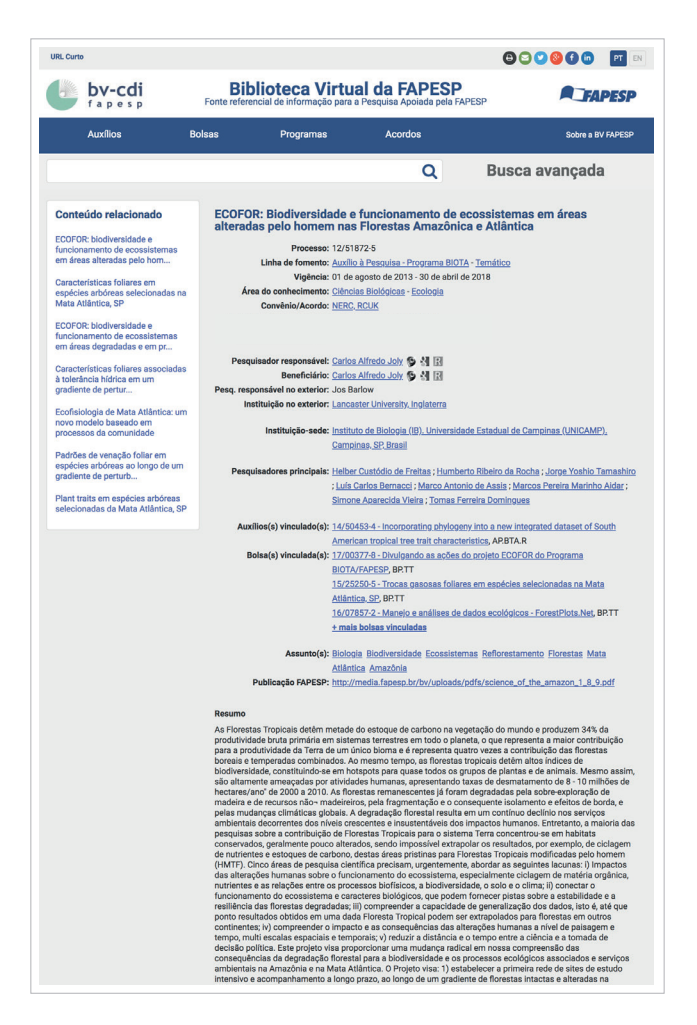

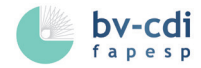

# **11** PÁGINA DE ASSUNTOS

Reúne os auxílios à pesquisa e bolsas, de acordo com os assuntos que foram indexados nos registros e fazem parte da Lista de Assuntos da BV/FAPESP. Existem duas formas de acesso:

### a) POR PESQUISA DE PALAVRAS NO CAMPO DE BUSCA

| bv-cdi                         | Bi<br>Fonte refer | olioteca Virtua<br>encial de informação para a | al da FAPESP<br>a Pesquisa Apoiada pela FAPES |                                        |
|--------------------------------|-------------------|------------------------------------------------|-----------------------------------------------|----------------------------------------|
| Auxílios                       | Bolsas            | Programas                                      | Acordos                                       | Sobre a BV FAPESP                      |
| diabetes                       |                   |                                                | Q                                             | Busca avançada                         |
| ALAVRAS CHAVE                  |                   |                                                |                                               |                                        |
| DIABETES                       |                   |                                                |                                               |                                        |
| DIABETES MELLITUS GESTACIONAL  | 5                 |                                                |                                               |                                        |
| DIABETES AUTOIMUNE             |                   |                                                |                                               |                                        |
| DIABETES INSÍPIDO              |                   |                                                |                                               |                                        |
| DIABETES GESTACIONAL           |                   |                                                |                                               |                                        |
| DIABETES MELLITUS EXPERIMENTAL |                   |                                                |                                               |                                        |
| DIABETES MELLITUS TIPO 1       |                   |                                                |                                               |                                        |
| DIABETES MELLITUS TIPO 2       |                   |                                                |                                               |                                        |
| DIABETES MELLITUS              |                   |                                                |                                               |                                        |
| COMPLICAÇÕES DO DIABETES       |                   |                                                |                                               |                                        |
|                                |                   |                                                |                                               | Exibindo os resultados mais frequentes |
| BV FAPESP                      |                   |                                                | Adventr / Morquefile                          | 229.319<br>Total de auxílios e bolsas  |
|                                |                   |                                                |                                               |                                        |
|                                |                   |                                                |                                               |                                        |

O campo de busca sugere termos, considerando o radical do termo digitado e busca permutada, de acordo com os resultados mais frequentes.

#### b) POR PALAVRA INDEXADA EM REGISTROS DE AUXÍLIOS À PESQUISA E BOLSAS

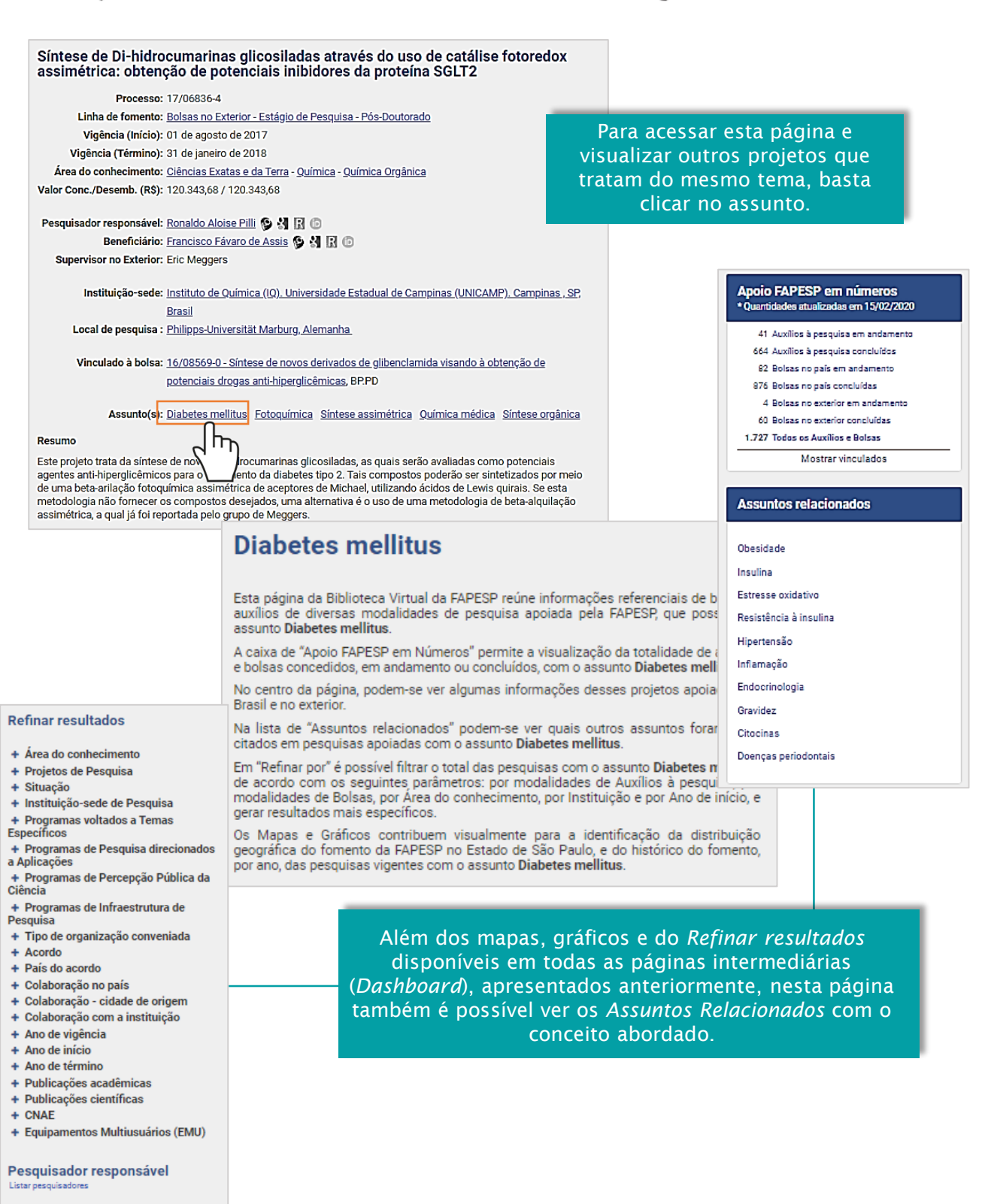

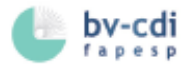

# **12** NOVAS IMPLEMENTAÇÕES

Apresentamos as novas implementações propostas a partir de atualizações de componentes e ferramentas do sistema da BV/FAPESP.

12.1 FAQ (PERGUNTAS FREQUENTES), GUIA DE UTILIZAÇÃO E MENSAGEM POR E-MAIL

Em qualquer página, ao clicar no botão destacado na imagem a seguir, acesse informações disponíveis para auxiliá-los na navegação do site, tais como as *FAQ* (Perguntas Frequentes) e este *Guia de Utilização*.

| bv-cdi                                                                                                    | Biblioteca Virtua<br>Fonte referencial de informação para a P                                                                                  | da FAPESP<br>Pesquisa Apoiada pela FAPESP                                   | FAPESP                                                                                                    |                                              |
|----------------------------------------------------------------------------------------------------|----------------------------------------------------------------------------------------------------|-----------------------------------------------------------------------------|----------------------------------------------------------------------------------------------------|----------------------------------------------|
| Auxílios                                                                                                    | Bolsas Programas                                                                                                    | Acordos                                                                     | Sobre a BV FAPESP                                                                                              |                                              |
|                                                                                                    |                                                                                                    | Q B                                                                         | usca avançada                                                                                                  | ?                                            |
| Destaques Recentes<br>Integrando o o<br>científico para<br>de paisagens<br>produzem ber<br>habitat e regu                                                                                 | conhecimento local e<br>a informar a restaura<br>no Vale do Paraíba c<br>ns locais, conservam<br>lam os recursos hídr                          | ção<br>juel<br>o<br>icos                                                    | ESP em números<br>des atualizadas em 15/02/2020<br>100.514<br>Auxílios à pesquisa<br>136.103<br>Bolsas no país | nosso FAQ<br>: Utilização<br>agem por e-mail |
| Perguntas Frequentes                                                                                                    | ão estão disponíveis pa                                                                                                    |                                                                             | Nome Complete                                                                                                  | 0                                            |
| Biblioteca Virtual da FAPESP, o que                                                                                                    | fazer?                                                                                                    |                                                                             | Mensagem                                                                                                    |                                              |
| Os artigos oriundos das pesquis<br>disponibilizados na Biblioteca Virtua<br>da Web of Science e do SciELO. A co<br>FAPESP e o número do Proce<br>agradecimentos dos artigos publicad      | ias financiadas pela FAPESP e<br>il, são coletados automaticamente<br>leta é realizada quando o nome da<br>esso FAPESP são citados nos<br>los. |                                                                             |                                                                                                    |                                              |
| Como posso entrar em contato con<br>informações sobre os projetos de p                                                                                                    | n o pesquisador para obter<br>pesquisa des <mark>envolvidoe?</mark>                                                                            |                                                                             |                                                                                                    |                                              |
| Para entrar em contato diretament<br>recomenda utilizar o formulário " <b>Con</b><br>lado direto da página do pesquisado<br>uma busca, na home da BV/FAPES<br>o qual deseja comunicar-se. | e com o peso<br>tate o Pesquis<br>rde seu intere<br>P, pelo nome<br>P, pelo nome<br>De los usuár<br>objetivo aprox                             | o compilações de<br>mumente colocac<br>ios, que tem com<br>imar a BV/FAPESI | las Não sc<br>o<br>P do                                                                                        | ou um robô                                   |
|                                                                                                    | público e aux<br>de dúvidas ace<br>disponib                                                                                                    | iliá-los na resoluc<br>erca das informaç<br>ilizadas no site.               | ção<br>ões                                                                                                    | Enviar                                       |

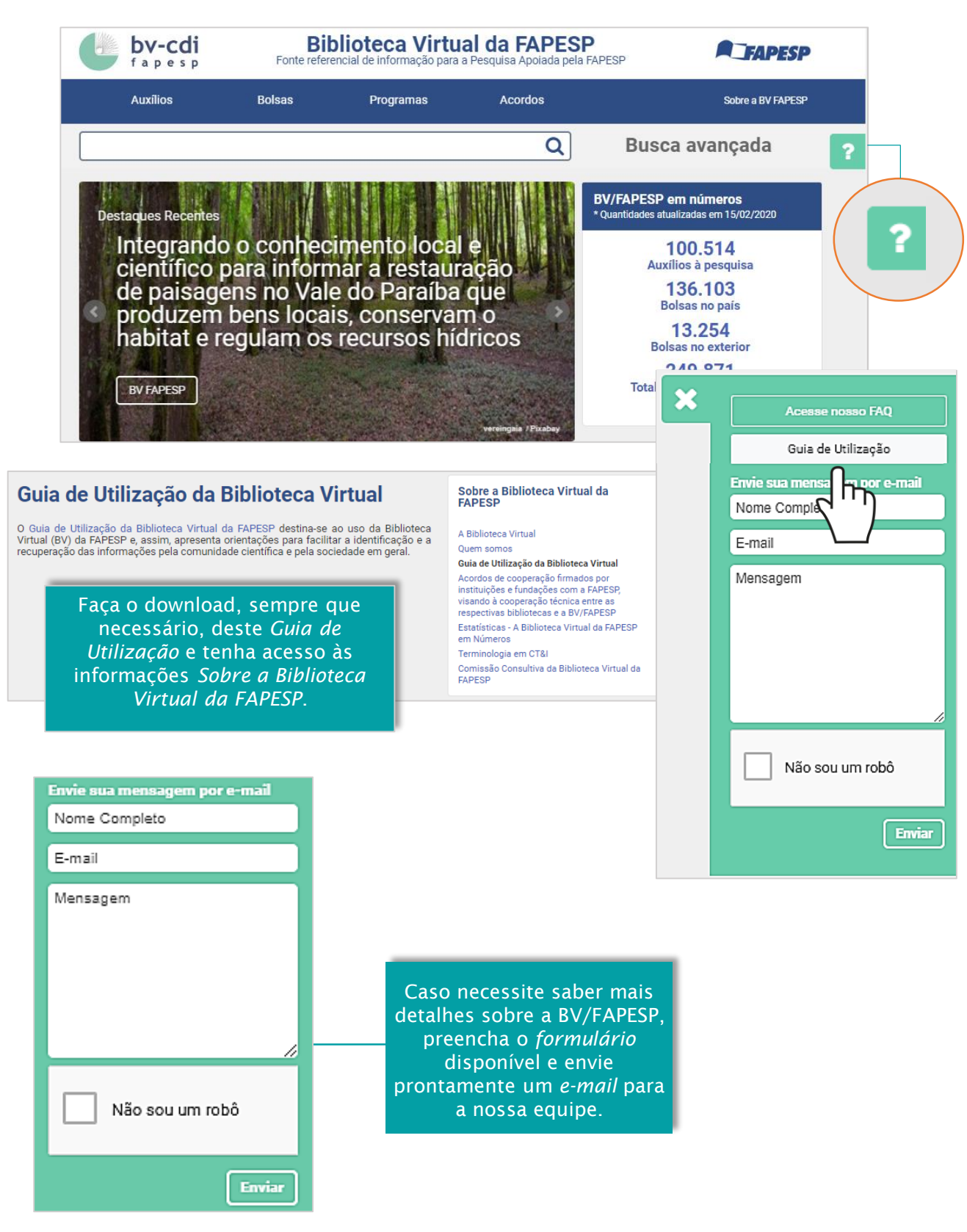

41

\_\_\_\_\_

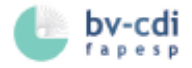

# **12.2 HISTÓRICO DE BUSCAS**

No topo de qualquer página da BV/FAPESP está localizado o *Histórico de Buscas*. Neste espaço é possível acessar novamente as buscas que foram feitas na Biblioteca Virtual da FAPESP, que ficam armazenadas em seu dispositivo.

| URL curto   Histórico de buscas |                         |                                              |                                             | C 🕒 💟 🚱 🗗 间 🛛 🗖 💷  |
|---------------------------------|-------------------------|----------------------------------------------|---------------------------------------------|--------------------|
|                                 | <b>Bi</b><br>Fonte refe | blioteca Virtu<br>rencial de informação para | al da FAPESP<br>a Pesquisa Apoiada pela FAI | PESP <b>FAPESP</b> |
| Auxílios                        | Bolsas                  | Programas                                    | Acordos                                     | Sobre a BV FAPESP  |
|                                 |                         |                                              | Q                                           | Busca avançada     |
|                                 |                         |                                              |                                             |                    |

Ficarão disponíveis o histórico de *buscas textuais* realizadas na *Metapesquisa*, na *Busca Avançada*, nos filtros aplicados nas páginas intermediárias e nos resultados obtidos durante a sua navegação pela BV/FAPESP.

| Página                                     | Busca                       | Filtros                                  | Resultados                                         |
|--------------------------------------------|-----------------------------|------------------------------------------|----------------------------------------------------|
| Página de metapesquisa<br>21/02/2020 14:36 | 17/06836-4                  |                                          | Projeto Em<br>andam.<br>AP 0 0<br>BP 0 0<br>BE 0 1 |
| Página de metapesquisa<br>20/02/2020 17:20 | 17/02444-4                  |                                          | Projeto<br>andam.Em<br>Concluíd.AP01BP00BE01       |
| Pesquisadores<br>20/02/2020 16:05          |                             | Auxílios Regulares<br>Auxílios Regulares | ProjetoEm<br>andam.Concluíd.AP244332211BP00BE00    |
| Página de metapesquisa<br>19/02/2020 13:34 | "Envelhecimento artificial" | Envelhecimento<br>artificial             | ProjetoEm<br>andam.Concluíd.AP012BP236BE02         |

A coluna *Busca* demonstra a cadeia de caracteres (palavras, frases ou textos) que foram utilizados. Na coluna *Filtros*, pode-se verificar quais parâmetros de refinamento foram aplicados durante o seu processo de navegação. Já na coluna *Resultados*, são apresentados os totais de projetos obtidos, em andamento e concluídos, de acordo com a sua tipologia.

### 12.3 MÓDULO EQUIPAMENTOS MULTIUSUÁRIOS (EMU)

A BV/FAPESP disponibiliza, diretamente na homepage, uma página para facilitar o acesso aos *equipamentos multiusuários* (EMU) distribuídos pelas diversas universidades e institutos de pesquisa no Estado de São Paulo, no qual permite localizá-los de acordo com uma classificação e com foco no objeto de uso do equipamento.

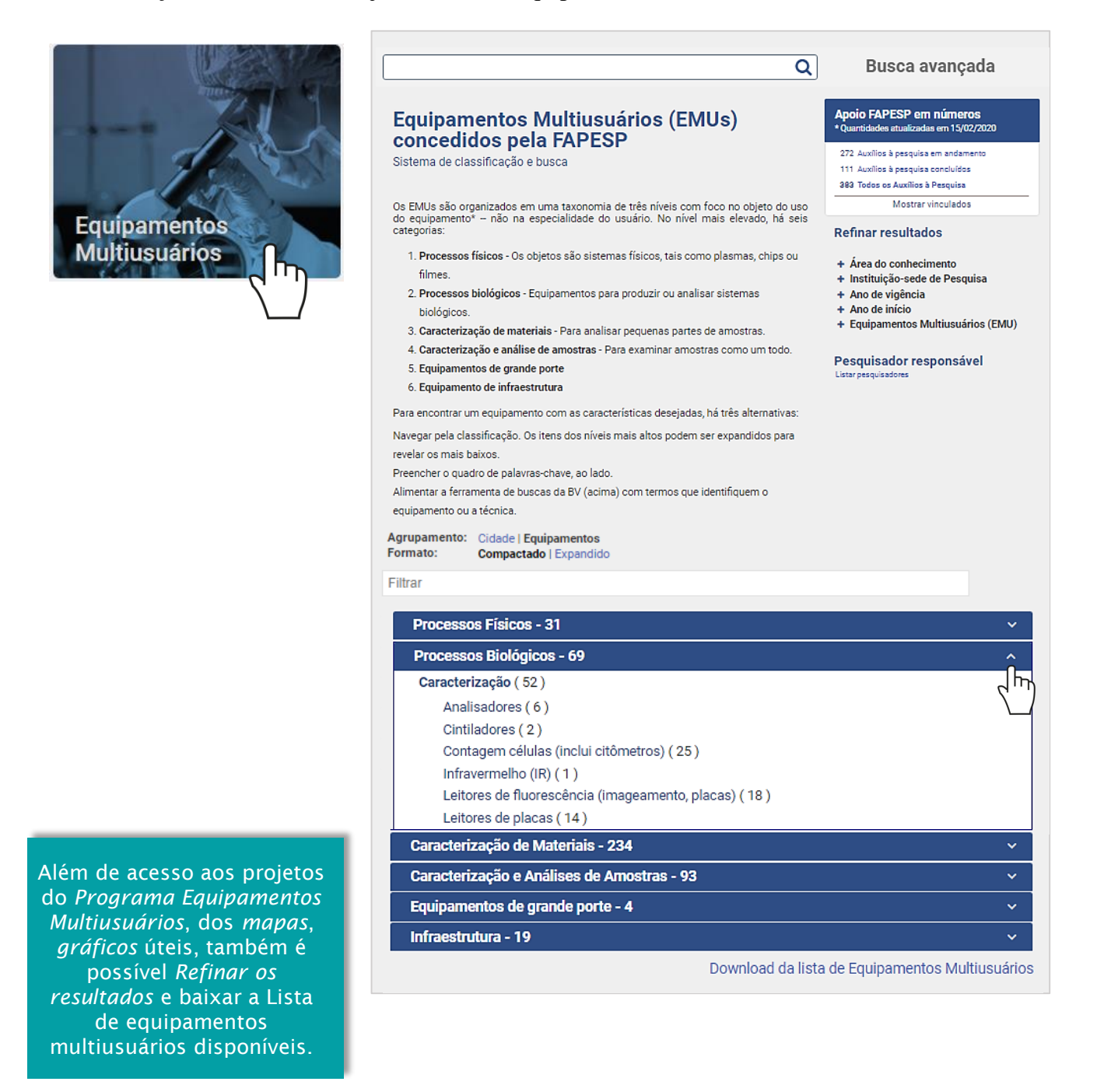

\_

#### PRODUÇÃO EDITORIAL

GERÊNCIA DE COMUNICAÇÃO DA FAPESP Claudia Izique

ARTE FINAL Tatiane Britto Costa

EDITORAÇÃO ELETRÔNICA Daniela Mara Silva do Prado

CENTRO DE DOCUMENTAÇÃO E INFORMAÇÃO DA FAPESP (CDI) Assessores: Rosaly Favero Krzyzanowski, Thais Fernandes de Morais, Fabiana Andrade Pereira

BIBLIOTECA VIRTUAL *Bibliotecárias*: Paula Harumi Kumagai Hashimoto, Inês Maria de Morais Imperatriz, Juliana Calherani, Carla Andrea Ayres, Leonela Souza de Oliveira

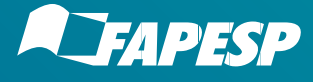

FUNDAÇÃO DE AMPARO À PESQUISA DO ESTADO DE SÃO PAULO RUA PIO XI,1500 - ALTO DA LAPA CEP 05468-901 - SÃO PAULO,SP WWW.FAPESP.BR

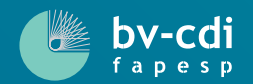

BIBLIOTECA VIRTUAL CENTRO DE DOCUMENTAÇÃO E INFORMAÇÃO DA FAPESP WWW.BV.FAPESP.BR